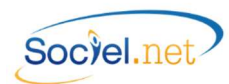

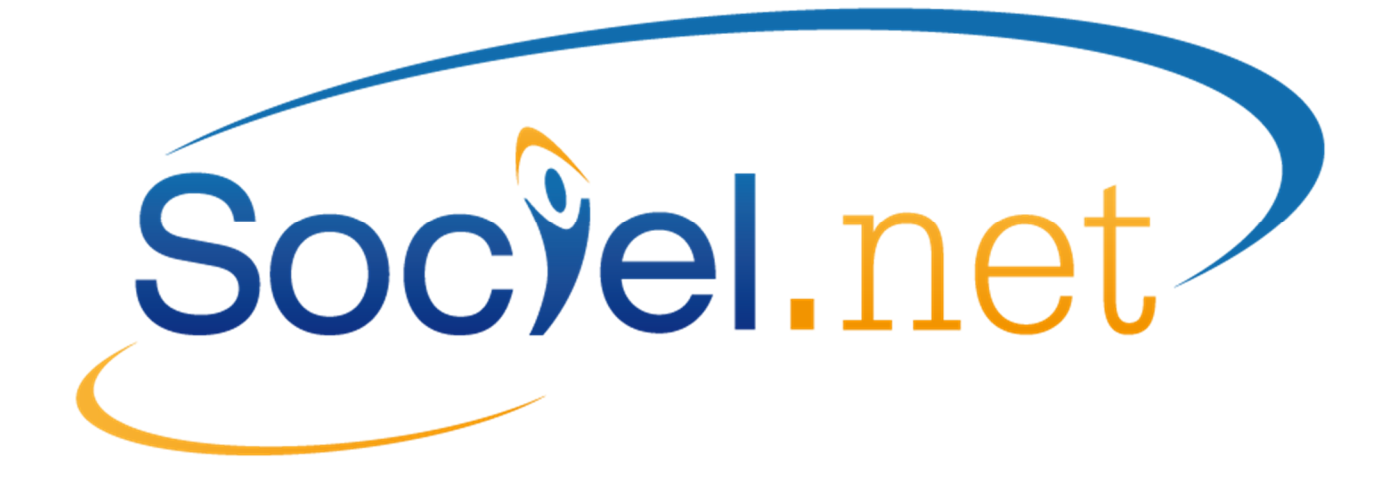

# LA DSN AVEC SOCIEL.NET

DERNIERE MISE A JOUR : le 14 septembre 2017

NORME DSN Phase 3 Guillaume informatique est signataire de la charte éditeur : Labellisation officielle de l'Administration pour le traitement de la DSN

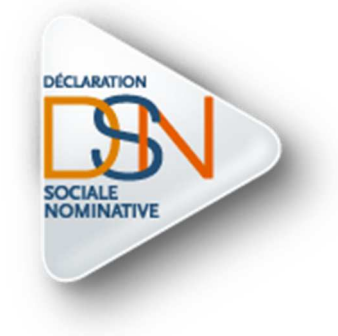

# « Se former, c'est préparer demain »

Guillaume Informatique - Assistance Sociel.net : <u>client@sociel.net</u>

| Date     | Mise à jour du document          |                                                        |
|----------|----------------------------------|--------------------------------------------------------|
| 02/06/16 | Création du document             | DSN Phase 3                                            |
| 28/02/17 | Màj CDC DSN P3 2017 - v 2.0.43.0 | Versement organismes /Etat de contrôle DSN / Anomalies |
| 26/05/17 | Màj v 2.0.44.0                   | Anomalies                                              |
| 11/09/17 | Màj v 2.0.45.1                   | Ecran de sélection de génération du fichier            |

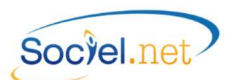

# SOMMAIRE

| PREAMBULE                                                                 | 4  |
|---------------------------------------------------------------------------|----|
| LA DSN                                                                    | 4  |
| A. LES PRE-REQUIS                                                         | 6  |
| TANS LA FICHE ORGANISMES (MODULE PAIE / PARAMETRAGE - ORGANISMES)         | 6  |
| Onalet I ocalités                                                         |    |
| Onglet Cotisations                                                        |    |
| S DANS LA FICHE DECLARATIONS (MODULE PAIE / EFFECTUER UNE DECLARATION)    | 7  |
| 🟠 Dans la fiche Entreprise (Module GESTION / Entreprises)                 | 7  |
| Assujettissements Fiscaux                                                 | 7  |
| Déclarations                                                              | 8  |
| 🟠 Dans la fiche Etablissement (Module GESTION / Etablissements)           | 8  |
| 🏠 Onglet Informations Générales                                           | 8  |
| 🍄 Onglet Paramétrage Général                                              | 8  |
| V Onglet Editions                                                         |    |
| Autres points                                                             |    |
| Bans la fiche Salarie (Module GESTION / Salaries)                         |    |
| 👗 Onglet Etat Civil                                                       |    |
| 🚨 Onglet Contact                                                          |    |
| 💱 Onglet Infos. Complémentaires                                           |    |
| 🖉 Dans la fiche Contrat de Travail (Module GESTION / Contrats de Travail) |    |
| 🧹 Onalet Informations Générales                                           |    |
| Gralet Périodes d'activités                                               |    |
| 🤽 Onglet Pôle Emploi                                                      |    |
|                                                                           | 13 |
| Les Types de Paiement                                                     |    |
| Les Autres codifications                                                  |    |
| Autres Points                                                             | 14 |
| B. SPECIFICITES LIEES A LA DSN                                            | 15 |
| See Les Changements de situation                                          |    |
| L'Enregistrement des Modifications                                        |    |
| Liste des Modifications                                                   |    |
| Les Mutations de Salaries                                                 |    |
| U Elements de salaire avec periode de rattachement                        |    |
| Régularisation de Paie                                                    |    |
| Primes, Gratifications et Indemnités                                      |    |
| Liste des Régularisations et Primes                                       |    |
| UVALIDATION AUTOMATIQUE DES BULLETINS DE PAIE                             |    |
| 🐵 Les Arrets de Travail                                                   |    |
| 🐣 Les Fins de Contrat                                                     | 20 |

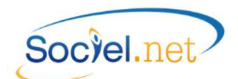

|          | 🔯 Les Versements aux Organismes                                              | 21 |
|----------|------------------------------------------------------------------------------|----|
|          | ${\mathbb F}$ La Declaration des Assujettissements Fiscaux                   | 22 |
| c.       | . LE PARAMETRAGE DE LA DSN (MENU PAIE / DSN)                                 | 23 |
|          | NATURE ET TYPE DE LA DECLARATION                                             | 23 |
|          | Mois declare                                                                 | 24 |
|          | DECLARER LES TAXES ANNUELLES                                                 | 24 |
|          | ETABLISSEMENT                                                                | 24 |
|          | SALARIE                                                                      |    |
|          | Mois de Rattachement des Cotisations URSSAF                                  | 24 |
|          | DECLARATION FRACTIONNEE                                                      | 24 |
|          | CADRE ETABLISSEMENT-SALARIE                                                  |    |
|          | Parametrage                                                                  | 25 |
|          | 🖾 Emetteur – contact                                                         |    |
|          | Montant – taux                                                               |    |
|          | Profils de Paie                                                              | 27 |
|          | $\bigvee$ Valeurs nar défaut                                                 | 27 |
|          | RECLIPERATION DES HONORAIRES                                                 |    |
|          | UTILISER I 'EMETTELIR-CONTACT PAR DEFALIT DE L'ETARLISSEMENT                 |    |
|          | NE PAS RENI IMEROTER LES DECLARATIONS                                        | 28 |
|          | TEST / REFL                                                                  | 28 |
|          | Phase                                                                        |    |
|          | ETAT DE CONTROLE DSN MENSUELLE                                               |    |
| <b>_</b> |                                                                              | 20 |
| υ.       | Generation Do Fichier                                                        |    |
|          | GENERER LE FICHIER DSN                                                       |    |
|          | Some Module PAIE                                                             | 29 |
|          | Module GESTION                                                               | 29 |
|          | Set Module SAISIE                                                            |    |
|          | COMPTE-RENDU DU TRAITEMENT                                                   |    |
|          | ENREGISTRER LE FICHIER GENERE                                                |    |
| E.       | . 🗓 L'EDITEUR DADS-U                                                         |    |
|          | Precision sur le format du fichier DSN                                       |    |
|          | 💷 L'OUTIL EDITEUR DADS-U                                                     |    |
|          | Controle des donnees par l'editeur DADS-U                                    |    |
|          |                                                                              |    |
| F.       | . CONTROLE DES DONNEES PAR LE PROGRAMME DE CONTROLE NET ENTREPRISES          |    |
|          | Télécharaer le programme de contrôle DSN                                     | 27 |
|          | Utiliser le programme de contrôle DSN                                        |    |
| G.       | . GESTION DES ANOMALIES                                                      |    |
| -        | Les Anomalies avant la génération                                            | 20 |
|          | Les Anomalies au moment de la génération                                     |    |
|          | Les momanes du moment de la generation manantantantantantantantantantantanta |    |

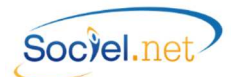

# PREAMBULE

### LA DSN

La Déclaration Sociale Nominative dite DSN est un projet majeur basé sur une volonté de simplification des démarches administratives pour les entreprises, qui va remplacer, à terme, toutes les déclarations sociales.

La DSN repose sur la transmission unique, mensuelle et dématérialisée des données issues de la paie et la transmission dématérialisée de signalements d'événements. Sa mise en route se déroule en trois phases progressives.

Dans sa première phase de mise en place démarrée en 2013 et active jusqu'en 2015, les entreprises peuvent transmettre la DSN en remplacement de 4 déclarations (l'attestation de salaire pour le versement des indemnités journalières (DSIJ) ; l'attestation employeur destinée à Pôle emploi (AE) ; la déclaration et l'enquête de mouvements de main d'œuvre (DMMO et EMMO) ; la radiation des contrats groupe pour les assurances complémentaires et supplémentaires).

La phase 2 active depuis mars 2015 inclut de nouvelles déclarations comme les DUCS URSSAF ou celles concernant les employeurs de travail temporaire. Cette phase se terminera en décembre 2016 au passage à la phase suivante.

La phase 3 et dernière prévue sera mise en route pour la partie test avec clients pilotes courant 2016 et sera la version définitive mise en place en janvier 2017. Elle prévoit donc le remplacement des autres DUCS (Retraite, prévoyance, ...), des déclarations MSA, de la DADS-U en prévision de remplacement de la déclaration attendue en janvier 2018, ...

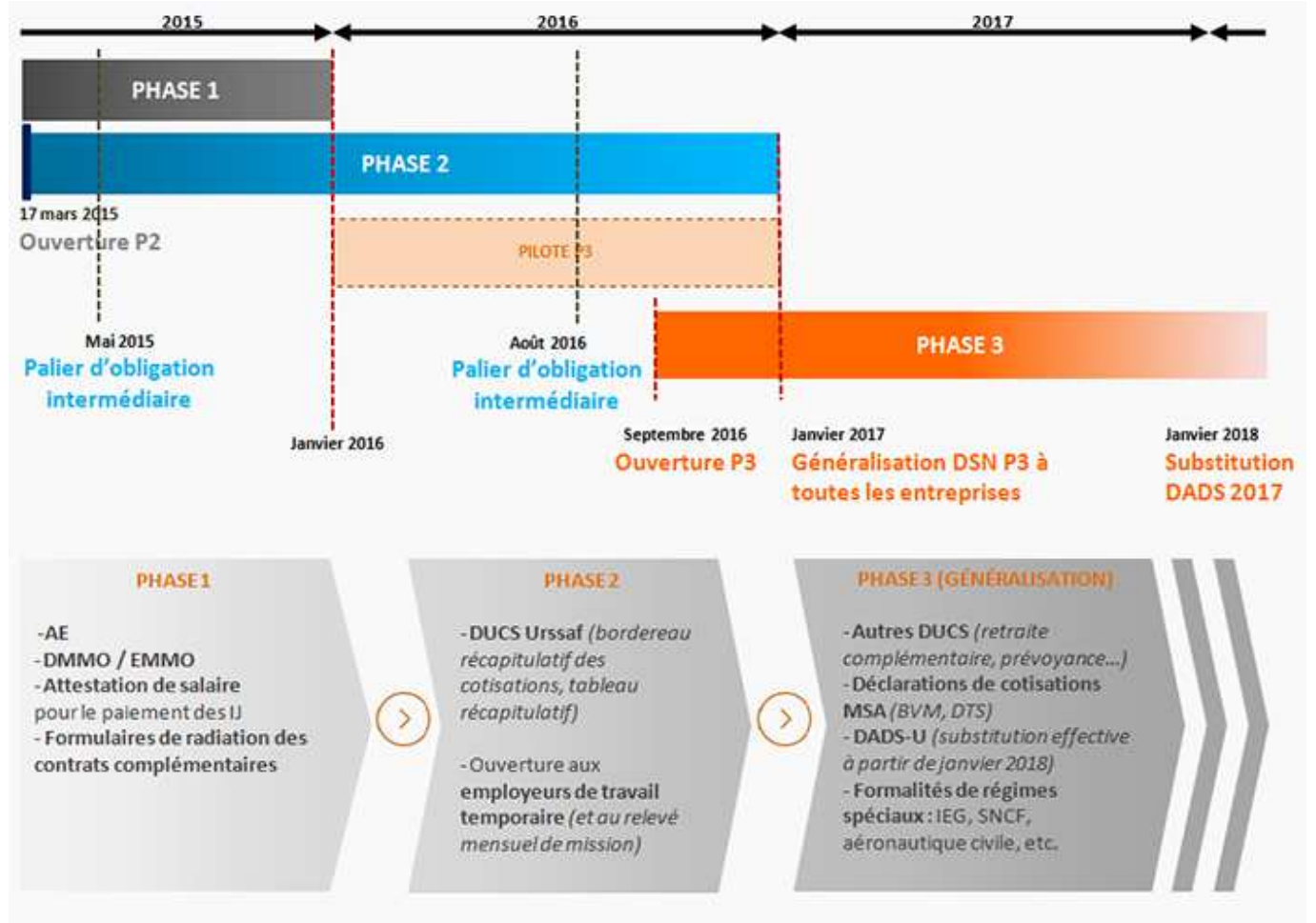

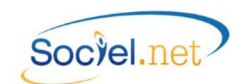

L'envoi de la DSN mensuelle est contraint par une date limite de réception par les points de dépôt qui est située au 5 du mois pour les entreprises mensualisées soumises à cette échéance pour la DUCS et au 15 du mois pour les autres. L'heure limite du dépôt de la DSN le jour d'échéance est la même que celle de la DUCS Urssaf substituée, à savoir 12h (midi).

Les déclarations « annule et remplace » pour DSN mensuelles sont admises uniquement jusqu'à la date butoir de la DSN (5 ou 15) retenue pour l'entreprise. Au-delà de cette date, les rectifications sont à opérer dans les paies des mois suivants et donc figureront dans une DSN ultérieure.

Les signalements d'événements (p. ex. une rupture de contrat de travail) sont à adresser dans un délai de 5 jours ouvrés à compter de leur connaissance par l'employeur, sauf pour les cas des indemnités journalières subrogées, transmises avec la DSN mensuelle.

# A. LES PRE-REQUIS

### 筝 DANS LA FICHE ORGANISMES (MODULE PAIE / PARAMETRAGE - ORGANISMES)

Dans la fiche *Organisme* du module *PAIE*, il faut vérifier dans un premier temps la bonne affectation du **Type** d'organisme : URSSAF, Caisse de retraite, Prévoyance, Prévoyance Société d'assurance ou Mutuelle.

### ONGLET LOCALITES

Pour chacune des **localités** (onglet Localités de la fiche Organisme), renseigner les champs **Code interne** et/ou **N° SIRET** en fonction du type d'organisme et selon le tableau ci-dessous :

| Type d'organisme           | Champ Code interne               | Champ N° SIRET                             |
|----------------------------|----------------------------------|--------------------------------------------|
| URSSAF                     | Non utilisé                      | No de SIRET de votre entité régionale (1). |
| Caisse de retraite         | Pour l'ARRCO : saisir "RETA"     | Selon le référentiel externe des tables de |
|                            | Pour l'AGIRC : saisir "RETC"     | code (1).                                  |
| Organismes Complémentaires | Selon le référentiel externe des | Non utilisé                                |
|                            | tables de code (1).              |                                            |
| Prévoyance                 | 5 caractères (format Pnnnn)      |                                            |
| Mutuelle                   | 9 caractères (format nnnnnnnn)   |                                            |
| Prev.Sté Assurance         | 6 caractères (format Axxxxx)     |                                            |

(1) Selon le référentiel externe des tables de code fourni par net-entreprises et que vous trouverez sous le lien suivant : <u>http://www.net-entreprises.fr/html/nomenclatures-dsn-p3v1.htm</u>

Il est préférable de rechercher votre code dans la table nommée " Identifiant Organisme de Protection Sociale - versement organisme" Abréviation "IVO".

*Par exemple : pour l'AG2R, le N° SIRET est 77568291700015 pour la retraite ou 39481650800029 pour la retraite REUNICA ; le code interne est P0942 pour la prévoyance ou P0965 pour la prévoyance REUNICA.* 

Vous devez également indiquer le jour d'échéance du paiement des cotisations auprès de l'organisme dans le champ **Jour de paiement**.

### ONGLET COTISATIONS

Cet onglet regroupe les codes type personnel utilisés pour classer les différentes cotisations et contributions sur les bordereaux récapitulatifs de charges. Ils vont également permettre d'identifier ces cotisations dans les différents blocs du fichier DSN.

Il est donc important de vérifier que les codes présents et liés aux rubriques de paie servant au calcul des charges soient ceux attendus par les différents organismes.

*Aide au paramétrage* : les informations des organismes et codes type présents dans le paramétrage des rubriques n'étant pas modifiables pour les rubriques de paie standard, vous pouvez corriger les codes et assiettes directement dans l'onglet Cotisations des organismes.

Par exemple, le code de la tranche A de prévoyance est valorisé à "1", vous pouvez corriger le code pour saisir "001".

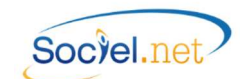

Pour ce qui concerne l'organisme **URSSAF**, ces codes type personnel doivent être à jour et correspondre à ceux attendus sur le bordereau de cotisations.

|      | •                      | •                                                                                  |
|------|------------------------|------------------------------------------------------------------------------------|
| Code | Description            | Commentaire                                                                        |
| 001  | Tranche 1 ou A         | Utilisé pour les cotisations se calculant sur le salaire brut dans la limite du    |
|      |                        | plafond Sécurité Sociale.                                                          |
| 002  | Tranche 2              | Utilisé pour les cotisations se calculant sur la fraction du salaire brut comprise |
|      |                        | entre le plafond SS et une limite supérieure fixée à trois fois ce plafond.        |
| 004  | Tranche B              | Utilisé pour les cotisations se calculant sur la fraction du salaire brut comprise |
|      |                        | entre le plafond SS et une limite supérieure fixée à quatre fois ce plafond.       |
| 013  | Assiette forfaitaire   | L'assiette n'est pas un élément du salaire mais un forfait.                        |
| 014  | Assiette non détaillée | Utilisé pour les cotisations ayant un montant forfaitaire.                         |
| 016  | Salaire total          | Utilisé pour les cotisations se calculant sur le salaire total sans limitation.    |

### Pour les autres organismes, les valeurs doivent respecter le format ci-dessous :

### 🕉 DANS LA FICHE DECLARATIONS (MODULE PAIE / EFFECTUER UNE DECLARATION)

Dans le paramétrage des déclarations au niveau de l'option *Effectuer une déclaration* du module *PAIE*, il faut vérifier la bonne cohérence des paramétrages existants au niveau :

- De l'Organisme et surtout de la Localité ;
- De la **Périodicité** de déclaration (attention seules les déclarations non annuelles sont prises en compte);
- Du Mode de paiement (voir également <u>A. Dans la table des Codifications-Les Types de Paiement</u>).

N.B. : Ce paramétrage se vérifie au niveau de l'onglet V Déclarations papier sauf pour ceux utilisant précédemment le format DUCS-EDI, dans ce cas c'est le paramétrage présent dans l'onglet DUCS-EDI qui est pris en compte prioritairement.

### DANS LA FICHE ENTREPRISE (MODULE GESTION / ENTREPRISES)

Dans la fiche *Entreprise* du module *GESTION*, la plupart des paramétrages liés à la DSN se trouvent dans l'onglet *Informations complémentaires*. Toutefois, l'*Etablissement siège* doit être paramétré dans l'onglet *Informations Générales* dans le cas où il existe plusieurs établissements pour une entreprise.

De plus, les champs **Tranche ETP** et **Tranche ETP complémentaire** ont une incidence sur le calcul des charges et l'alimentation des assiettes fiscales.

### ASSUJETTISSEMENTS FISCAUX

Dans le cadre **I** Taxe sur salaire et le cadre **P** Assujettissement autres, il faut cocher chacune des taxes auxquelles l'entreprise est assujettie. Pour la CVAE, il faut également indiquer la période de référence à déclarer. La déclaration des assujettissements fiscaux doit se faire une fois par an auprès des services DSN. Nous avons convenu dans SOCIEL.Net de faire la déclaration au dernier mois de la période annuelle (novembre pour ceux en paie décalée, décembre pour les autres). Une option en génération de la DSN mensuelle permet d'anticiper cette déclaration (en cas de déclaration de fermeture d'une entreprise par exemple).

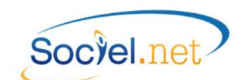

#### DECLARATIONS

#### • Déclaration événementielle :

Une DSN événementielle est une déclaration concernant le signalement de fin de contrat, d'arrêt de travail ou de reprise suite à un arrêt de travail. Chacune possède un numéro d'ordre unique par établissement.

Le dernier numéro utilisé est mémorisé dans le champ **Dernière déclaration DSN événementielle n°** du cadre *déclarations sociales* de cet onglet *Informations complémentaires*.

La mémorisation est faite après chaque génération de DSN événementielle, cela permet ensuite le calcul automatique du numéro d'ordre de la prochaine DSN à générer. Si des déclarations événementielles ont déjà été transmises sur net-entreprises avec une correction manuelle du numéro d'ordre, il faut renseigner ici le dernier numéro utilisé.

#### • Mois de rattachement :

Pour les cas particuliers de paie gérée sans décalage au niveau fiscal mais considéré en décalage auprès de l'URSSAF, la case **Mois de rattachement des cotisations URSSAF M+1** permet de rattacher la déclaration des cotisations au mois suivant celui d'intervention et de paie sans avoir à modifier le paramétrage de remise à zéro des cumuls de paie.

### DANS LA FICHE ETABLISSEMENT (MODULE GESTION / ETABLISSEMENTS)

Dans la fiche *Etablissement* du module *GESTION*, renseigner les informations utilisées pour la DSN. Si l'établissement n'est pas concerné par la déclaration, cochez la case **Etab. non concerné** (pour établissement non concerné) dans le cadre **Paramétrage DADSU** tout en bas de l'onglet *Paramétrage Général*.

# ONGLET INFORMATIONS GENERALES

### • Date Clôture Exercice :

La date de clôture de l'exercice comptable doit être déclarée dans chaque DSN Mensuelle. Pour cela, cocher la case **Date Clôture Exercice** pour saisir ensuite le jour et le mois de clôture.

# 🍄 ONGLET PARAMETRAGE GENERAL

### • Paramétrage organismes (Cadre Localités Organismes de l'Etablissement) :

Vous devez faire le lien entre les organismes destinataires de la déclaration et l'entreprise et son ou ses établissement(s) lié(s). Pour cela, il faut renseigner dans l'onglet **Paramétrage Général** et dans le cadre **Localités Organismes de l'Etablissement** les informations nécessaires.

Ce paramétrage sert également pour les déclarations DADS-U et DUCS-EDI, l'édition des attestations de salaire AGRR et CHORUM.

En cliquant sur le bouton Définir, la fenêtre de saisie suivante s'affiche :

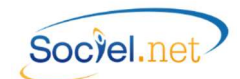

|                                        | Autre                        |
|----------------------------------------|------------------------------|
| Localite Organisme                     | G000 - GROUP                 |
| Catégorie salarié                      | 💿 Tous 🕐 Cadre 🕐 Non Cadre   |
| Fonction                               | ×                            |
| N° Contrat                             |                              |
| Rattach. DADS-U :                      | N° Contrat     N° SS Salarié |
| Code delegataire de<br>Code Population | Code option                  |
|                                        |                              |
| Type population                        |                              |
| Type population<br>Identifiant Unité   |                              |

| Champ               | Commentaire                                                                                                    |
|---------------------|----------------------------------------------------------------------------------------------------|
| Type Organisme      | Sélectionner le type de l'organisme à paramétrer. Plusieurs choix possibles :                                                                                                    |
|                     | URSSAF, ASSEDIC (Pôle Emploi), Caisse de retraite, Prévoyance, Prévoyance                                                                                                    |
|                     | Société d'assurance, Mutuelle et Autres.                                                                                                    |
| Type Organisme :    | Partie commune à tous les types                                                                                                    |
| Localité Organisme  | Choisir la localité. Par défaut ne s'affichent que les localités affectées au type d'organisme sélectionné précédemment. Le libellé est composé du code interne de la localité, s'il est renseigné puis du nom de la localité. (Cf. <u>A. Dans la fiche Organismes</u> ). |
| Catégorie salarié   | Choisir la catégorie de salariés concernés par cet organisme. S'il est commun                                                                                                    |
|                     | aux cadres et non cadres, cocher <b>Tous</b> .                                                                                                    |
| Fonction            | Choisir éventuellement la fonction liée à cet organisme. Une seule fonction peut être paramétrée. Si l'organisme est commun à toutes les fonctions suivant le type de catégorie, ne rien saisir dans ce champ.                                                            |
| N° Contrat          | Saisir le No de contrat fourni par l'organisme.                                                                                                    |
| Type Organisme :    | Caisses de retraite                                                                                                    |
| Rattachement DADS-U | Indiquer ici le No de rattachement à fournir dans la DSN, conformément aux instructions de l'organisme, soit le N° de contrat saisi précédemment, soit le N° SS du salarié.                                                                                               |
| Identifiant Unité   | Identifiant de l'organisme s'il est différent de celui défini dans le code interne                                                                                                    |
|                     | (Cf. <u>A. Dans la fiche Organismes</u> ).                                                                                                    |
| Type Organisme :    | Prévoyance, Mutuelle,                                                                                                    |
| Code Population     | Saisir le code population et/ou le code option et/ou le type de population                                                                                                    |
| Code Option         | définis dans le contrat auquel le salarié est rattaché. Les valeurs de codes sont                                                                                                    |
| Type Population     | fournies par l'organisme de prévoyance et sont à renseigner seulement sur sa demande. (Le Type population n'est pas demandé par les mutuelles).                                                                                                    |
| Date d'affiliation  | Saisir la date d'effet du contrat de prévoyance ou de mutuelle.                                                                                                    |
| Date de résiliation | Indiquer la date de résiliation du contrat de prévoyance ou de mutuelle pour                                                                                                    |
|                     | cette localité.                                                                                                    |
| Type Organisme :    | Prévoyance Société d'assurance                                                                                                    |
| Unité de gestion    | Identifiant fourni par l'organisme de prévoyance.                                                                                                    |

Les Organismes de type "Autres" ne sont pas concernés par la déclaration DSN.

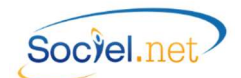

### • Code Section et Risque AT spécifiques (Cadre Paramétrage DADS-U) :

Lorsque, pour un établissement, les codes Section et Risque AT sont différents de ceux paramétrés par défaut au niveau des profils (Cf <u>C. Paramétrage DSN - Profils de paie</u>), il faut indiquer ici les valeurs qui remplaceront ces dernières dans la déclaration.

# VONGLET EDITIONS

# • Contacts (Cadre Contacts Etablissement) :

- Le **Contact Emetteur DADSU-DSN** dans l'onglet **Paramétrage des éditions** : ce contact est obligatoire pour générer un fichier de déclaration DSN.

S'il n'existe pas déjà, il faut cliquer sur le bouton Définir du cadre **Contacts Etablissement** et renseigner les informations demandées en choisissant le type de contact "*Emetteur DADSU-DSN*" : les champs civilité, nom et prénom ainsi que la fonction, les numéros de téléphone, de fax et l'adresse mail sont obligatoires.

 Pour les déclarations événementielles concernant les arrêts de travail, le paramétrage du Contact Emetteur DSIJ est obligatoire. Le type du contact est "Emetteur DSIJ" et les champs civilité, nom et prénom ainsi que le numéro de téléphone et l'adresse mail sont obligatoires.

Hormis ceux cités précédemment, et plus généralement, la phase 3 prévoit la déclaration de plusieurs types de contact :

- Contact chez le déclaré pour les fins de contrats de travail (Pôle emploi) ;
- Contact chez le déclaré pour les acteurs statistiques (DARES, INSEE, etc ...) ;
- Contact chez le déclaré recouvrant, entre autres, des cotisations de Sécurité Sociale (Acoss, MSA, CCVRP) ;
- Contact chez le déclaré pour le recouvrement des cotisations (retraite complémentaires et autres) ;
- Contact sur l'identification des salariés (NIR) ;
- Contact sur l'identification de l'établissement (SIRET)

Par défaut, il a été convenu de déclarer le **Contact Emetteur DADSU-DSN** pour chacun des types de contact demandé sauf dans le cas où un **Contact Emetteur DUCS-EDI** existe, il remplace la déclaration des "Contact chez le déclaré recouvrant des cotisations de Sécurité Sociale" et "Contact chez le déclaré pour le recouvrement des cotisations".

# AUTRES POINTS

- Le code APE des établissements doit être sur 5 caractères (4 chiffres et 1 lettre).
- Le **RIB "Salaires Prestataires"** est obligatoire en cas de télérèglement ou de prélèvement pour le paiement des cotisations ou en cas de subrogation de salaire pendant les arrêts de travail.

# <sup>a</sup> DANS LA FICHE SALARIE (MODULE GESTION / SALARIES)

Dans la fiche Salarié du module GESTION :

# ONGLET ETAT CIVIL

Il faut renseigner :

- L'adresse ;
- Les date, ville et pays de naissance ainsi que la nationalité ;

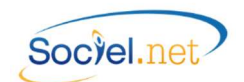

- Le No d'affiliation au régime général du salarié (SS ou MSA).

### Précision sur le No d'affiliation au régime général.

Lorsqu'il n'est pas connu, un Numéro Technique Temporaire (NTT) est attribué au salarié. Il permet aux services DSN d'identifier de manière unique le salarié déclaré.

Il est composé du code sexe de la personne (1 ou 2), suivi du SIREN de l'entreprise et d'un identifiant unique et pérenne de l'individu dans l'entreprise (No de matricule du salarié dans l'entreprise).

# 88 ONGLET CONTACT

Le cadre *Ayants droits Prévoyance* permet de renseigner tous les types d'ayants droit défini dans les contrats de prévoyance. Ce tableau n'est à renseigner que si ces informations interviennent dans le calcul du montant de la cotisation prévoyance.

# ONGLET INFOS. COMPLEMENTAIRES

- Dans le cadre *Carte de séjour*, le champ **Statut Etranger au sens fiscal** doit être renseignée, si nécessaire, selon que le salarié se trouve en situation de *Travail frontalier* ou de *Travail à l'étranger*.
- Dans le cadre *Divers,* la case **Cumul emploi retraite** doit être cochée si le salarié se trouve en situation de cumul d'une activité salarié et de la retraite.

# 🗹 DANS LA FICHE CONTRAT DE TRAVAIL (MODULE GESTION / CONTRATS DE TRAVAIL)

Dans la fiche *Contrat de travail* du module *GESTION* :

# MONGLET INFORMATIONS GENERALES

- Le **Profil de paie** est obligatoire pour la génération des bulletins de paie, il contient également des éléments important pour la déclaration comme le fait de prendre en compte ou non le contrat dans la déclaration DSN ou dans le calcul des effectifs. Voir plus de précisions dans le paragraphe <u>A. Autres</u> ci-dessous.
- La date prévisionnelle de fin de contrat :

La date de fin de contrat est obligatoire en cas de contrat à durée déterminée. Dans certains cas particuliers, la date n'est pas connue et n'est donc pas saisie en date de fin de contrat. Le champ **Date de fin prévue** doit être utilisé pour indiquer la date approximative de fin, elle n'aura pas d'incidence sur le calcul du bulletin de paie.

Ce champ est également important dans la déclaration de fins de contrat et pour certains motifs de départ concernant la rupture anticipée de contrats à durée déterminée. En effet, la date de fin initialement prévue doit être déclarée, c'est donc ce champ qui permet de l'indiquer.

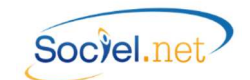

- Le Motif de rupture, pour une DSN de type 02 (signalement de fin de contrat), est obligatoire. Il débloque l'accès à l'onglet Pôle Emploi qui permet de saisir les informations nécessaires au remplissage de l'attestation employeur. Voir également <u>B. Les Fins de Contrat</u>.
- Le **Statut Etranger au sens du code SS** permet de dédfinir le statut *Détaché, Expatrié* ou *Frontalier* du salarié pour son contrat de travail.
- Pour consulter les primes ou les rappels de salaire, deux boutons,
   Primes versées et Rappels de paie versés , placés dans le cadre Régularisations de salaire permettent d'en afficher le détail (cf. § B. Eléments de salaire avec période de rattachement).
   Ces informations servent également aux déclarations CPAM et DSIJ (version EDI) et AE-Demat (aussi appelée DNAC, version EDI des attestations Pôle Emploi).

# 

Sous-Onglet *Configuration de la période d'activité* :

- Les champs **Type/nature du contrat** et **Intitulé** du contrat sont obligatoires.
- Le **Motif de recours à un CDD** est également obligatoire seulement pour les contrats à durée déterminée. La valeur choisie doit impérativement contenir la mention "*DSN*".
- Pour les **contrats "Variables"** : Les notions d'heures contractuelles ou de salaire de référence sont des informations obligatoires dans la déclaration mais absentes pour les contrats paramétrés en temps de travail variable. La saisie de l'**Horaire mensuel théorique** palie à ce manquement.

### Sous-Onglet Paramètres DADS-U/EDI :

- La **Fonction** doit correspondre à celle du salarié pour ce contrat.
- Les champs **Code convention collective**, **Statut catégoriel**, **Code INSEE**, ..., doivent être renseignés si les paramètres par défaut ne sont pas définis (cf. <u>C. Valeurs par défaut</u>).
- Pour la déclaration des contrats prévoyance ou mutuelle, il se peut que l'organisme demande à fournir des codes population et/ou des codes option (Cf <u>A. Dans la fiche établissement</u>). Si les codes renseignés dans la fiche établissement ne sont pas ceux qui correspondent au salarié (en fonction des options souscrites), vous pouvez utiliser les champs **Code population** et **Code option** du cadre **Options** *Prévoyance Spécifique*.

### Sous-Onglet *Déclaration Mutation (DSN)* :

- La **mutation** d'un salarié d'un établissement à l'autre au sein d'une entreprise fait l'objet d'une déclaration spécifique dans le fichier DSN. De nouveaux champs sont à renseigner dans les contrats.
  - Pour le contrat terminé : il faut indiquer la Date du dernier jour dans l'Etablissement ;
  - Pour le nouveau contrat : il faut indiquer la Date du premier jour dans le nouvel Etablissement et identifier l'ancien établissement soit en le sélectionnant dans la liste Ancien Etablissement par une sélection en cliquant sur la loupe , soit en saisissant directement son numéro de SIRET dans le champ SIRET Etablissement non géré dans SOCIEL.Net si l'établissement n'existe pas dans SOCIEL.Net.

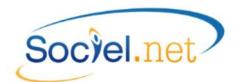

# 🐣 ONGLET POLE EMPLOI

- La **Date du dernier jour de travail payé**, pour une DSN de type 02 (signalement de fin de contrat), est obligatoire.
- De même, toutes les informations liées au motif de départ doivent être renseigné dans cet onglet. Voir également <u>B. Les Fins de Contrat</u>.

TABLE DES CODIFICATIONS (MODULE OUTILS, PARAMETRAGE/TABLE DES CODIFICATIONS)

### LES TYPES DE PAIEMENT

Il est primordial de vérifier le paramétrage de chacun des **Types de paiement** existant et utilisé pour le versement aux organismes afin de contrôler la cohérence entre la fonctionnalité de ce paiement et la valeur du champ proposé dans le cadre Module Règlement.

Plusieurs choix possibles :

- Chèque ;
- Prélèvement ;
- Virement ;
- Télérèglement.

# LES AUTRES CODIFICATIONS

Les codes DADS-U également utilisés pour la déclaration DSN et correspondant aux tables du cahier des charges pour les codifications "standard" sont pré renseignés dans les tables suivantes :

ATTENTION : si vous avez créé vous-même un code dans l'une de ces tables, vous devez vous assurer que vous avez bien renseigné la zone Code DADS-U.

- **Civilité.** Depuis la lettre circulaire du 21/02/2012 du premier ministre, le code DADS-U de la table a été modifié pour que "Mme" et "Mlle" aient la même valeur "02". Pour information, le code "Mr" a le code 01.
- Code INSEE Profession. Ce code doit avoir un code DADS-U sur 4 caractères (3 chiffres et 1 lettre minuscule).
- Convention Collective
- Droit du travail
- Motif début de période d'activité / Motif Fin de période d'activité
- Modalité de l'activité
- Statut catégoriel
- Type /Nature du contrat
- Intitulé du contrat de travail. Cette table complète la table Nature du contrat de travail.

La DSN avec Sociel.net

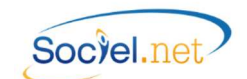

# AUTRES POINTS

• Désactiver tous les profils de paie que vous n'utilisez pas

Dans le module *PAIE*, option *Paramétrage\_Profils*, double cliquez sur chaque profil de paie que vous n'utilisez pas pour décocher la case **Utilisation** puis **Enregistrer et fermer**.

- Contrat de travail et profils ne devant pas être déclarés
- Si un profil de paie concerne des contrats de travail qui ne doivent pas être déclarés dans la DSN, il faut cocher la case Hors génération DADS-U dans le module PAIE, option Paramétrage\_Profils.

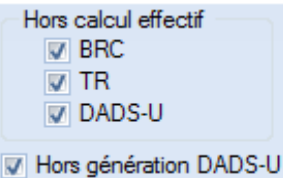

Dans ce cas-là, les cases concernant le calcul de l'effectif doivent impérativement être cochées.

- Si un profil de paie concerne des contrats de travail qui ne doivent pas être décomptés dans les effectifs DSN, il faut cocher la case **Hors calcul effectif DADS-U** module **PAIE**, option **Paramétrage\_Profils**.

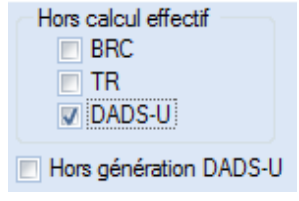

### • Salariés archivés

Les salariés archivés sont pris en compte lors de la génération de la DADS-U si ceux-ci ont eu des bulletins de paie dans la période de référence.

### • Devise de la déclaration

L'Euro a été défini comme devise par défaut de la déclaration (rubrique S20.G00.05.010).

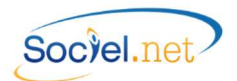

# B. SPECIFICITES LIEES A LA DSN

# 🖗 LES CHANGEMENTS DE SITUATION

Toute modification dans les données de référence ou données identifiantes transmises dans une DSN doit faire l'objet d'une déclaration de changement ou de correction dans la DSN suivante.

Ainsi certains champs dans les fiches *Etablissement, Salarié* ou *Contrat de travail* (module *GESTION*) se retrouvent associés au pictogramme qui permet de reconnaitre les modifications qui feront l'objet d'une déclaration spécifique dans la DSN.

# L'ENREGISTREMENT DES MODIFICATIONS

Vous trouverez ci-dessous la liste des champs provoquant une historisation des modifications :

| Champ                                                                                                    | Commentaire                                                                                                    |
|----------------------------------------------------------------------------------------------------|----------------------------------------------------------------------------------------------------|
| Fiche                                                                                                    | Etablissement                                                                                                    |
| Régime Local Alsace-Moselle                                                                                                    | Pour la déclaration des changements de contrat (S21.G00.41.010).                                                                                                    |
| Horaire mensuel                                                                                                    | Pour la déclaration des changements de contrat (S21.G00.41.022).                                                                                                    |
| Localité Organisme                                                                                                    | Pour déclarer les changements liés aux organismes de prévoyance                                                                                                    |
|                                                                                                    | (S21.G00.16). (unité de gestion - délégataire)                                                                                                    |
| Fiche                                                                                                    | Salarié                                                                                                    |
| Nom de jeune fille                                                                                                    | Changements Individu (S21.G00.31.009).                                                                                                    |
| Prénom                                                                                                    | Changements Individu (S21.G00.31.010).                                                                                                    |
| Date de naissance                                                                                                    | Changements Individu (S21.G00.31.011).                                                                                                    |
| No régime général                                                                                                    | Changements Individu (S21.G00.31.008).                                                                                                    |
|                                                                                                    |                                                                                                    |
| Fiche                                                                                                    | Contrat de travail (S21.G00.41 : Changements contrat de travail)                                                                                                    |
| Fiche<br>Date d'embauche                                                                                                    | Contrat de travail (S21.G00.41 : Changements contrat de travail)<br>Pour la déclaration du changement de la date d'embauche (41.021)                                                                                                    |
| Fiche<br>Date d'embauche<br>Type/Nature de contrat                                                                                                    | Contrat de travail (S21.G00.41 : Changements contrat de travail)Pour la déclaration du changement de la date d'embauche (41.021)Pour la déclaration du changement de nature de contrat (41.004).                                                                                                    |
| Fiche<br>Date d'embauche<br>Type/Nature de contrat<br>Intitulé de contrat                                                                                           | Contrat de travail (S21.G00.41 : Changements contrat de travail)Pour la déclaration du changement de la date d'embauche (41.021)Pour la déclaration du changement de nature de contrat (41.004).Pour la déclaration du changement de dispositif politique (41.005).                                                                                                    |
| FicheDate d'embaucheType/Nature de contratIntitulé de contratMotif de recours à un CDD                                                                              | Contrat de travail (S21.G00.41 : Changements contrat de travail)Pour la déclaration du changement de la date d'embauche (41.021)Pour la déclaration du changement de nature de contrat (41.004).Pour la déclaration du changement de dispositif politique (41.005).Pour la déclaration du changement de motif du CDD (41.016).                                                                                                    |
| Fiche<br>Date d'embauche<br>Type/Nature de contrat<br>Intitulé de contrat<br>Motif de recours à un CDD<br>Temps de travail                                          | Contrat de travail (S21.G00.41 : Changements contrat de travail)Pour la déclaration du changement de la date d'embauche (41.021)Pour la déclaration du changement de nature de contrat (41.004).Pour la déclaration du changement de dispositif politique (41.005).Pour la déclaration du changement de motif du CDD (41.016).Pour la déclaration du changement de modalité du contrat (41.008).                                                                                                    |
| FicheDate d'embaucheType/Nature de contratIntitulé de contratMotif de recours à un CDDTemps de travailDurée de travail                                              | Contrat de travail (S21.G00.41 : Changements contrat de travail)Pour la déclaration du changement de la date d'embauche (41.021)Pour la déclaration du changement de nature de contrat (41.004).Pour la déclaration du changement de dispositif politique (41.005).Pour la déclaration du changement de motif du CDD (41.016).Pour la déclaration du changement de modalité du contrat (41.008).Pour la déclaration du changement de l'horaire contractuel 41.007).                                                                                                    |
| FicheDate d'embaucheType/Nature de contratIntitulé de contratMotif de recours à un CDDTemps de travailDurée de travailSalaire                                       | Contrat de travail (S21.G00.41 : Changements contrat de travail)Pour la déclaration du changement de la date d'embauche (41.021)Pour la déclaration du changement de nature de contrat (41.004).Pour la déclaration du changement de dispositif politique (41.005).Pour la déclaration du changement de motif du CDD (41.016).Pour la déclaration du changement de modalité du contrat (41.008).Pour la déclaration du changement de l'horaire contractuel 41.007).Pour la déclaration du changement de l'horaire (41.009).                                                                                                    |
| FicheDate d'embaucheType/Nature de contratIntitulé de contratMotif de recours à un CDDTemps de travailDurée de travailSalaireConvention collective                  | Contrat de travail (S21.G00.41 : Changements contrat de travail)Pour la déclaration du changement de la date d'embauche (41.021)Pour la déclaration du changement de nature de contrat (41.004).Pour la déclaration du changement de dispositif politique (41.005).Pour la déclaration du changement de motif du CDD (41.016).Pour la déclaration du changement de modalité du contrat (41.008).Pour la déclaration du changement de l'horaire contractuel 41.007).Pour la déclaration du changement de l'horaire contractuel 41.009).Pour la déclaration du changement de rémunération (41.009).Pour la déclaration du changement de CCN (41.011). |
| FicheDate d'embaucheType/Nature de contratIntitulé de contratMotif de recours à un CDDTemps de travailDurée de travailSalaireConvention collectiveStatut catégoriel | Contrat de travail (S21.G00.41 : Changements contrat de travail)Pour la déclaration du changement de la date d'embauche (41.021)Pour la déclaration du changement de nature de contrat (41.004).Pour la déclaration du changement de dispositif politique (41.005).Pour la déclaration du changement de motif du CDD (41.016).Pour la déclaration du changement de modalité du contrat (41.008).Pour la déclaration du changement de l'horaire contractuel 41.007).Pour la déclaration du changement de rémunération (41.009).Pour la déclaration du changement de statut conventionnel (41.002).                                                   |

La modification de ces champs provoquera l'affichage d'une fenêtre de confirmation au moment de l'enregistrement de la fiche.

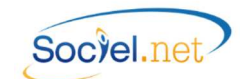

Cette confirmation, vous permet de choisir le mois de déclaration du changement (**Mois de paie** proposé) ainsi que la **Date effective du changement**.

| Changement DSN               | x       |
|------------------------------|---------|
| Mois de paie                 | Valider |
| 12/2015                      | Annuler |
| Date effective du changement |         |
| 01/12/2015                   |         |
|                              |         |

Le **Mois de paie** doit être celui qui prendra en compte les modifications au moment de la génération des bulletins de paie :

- Une modification faite juste avant la génération des paies doit être rattachée au mois de paie en cours ;
- Une modification réalisée après la génération des paies doit être rattachée au mois de paie suivant.

La **Date effective du changement** reste toujours la date réelle du changement de situation. Pour un même champ modifié plusieurs fois et rattaché à un même mois de paie, seule la dernière modification en date sera déclarée dans la DSN.

Une information qui n'a jamais été transmise dans une DSN précédente n'a pas besoin d'être historisée.

# LISTE DES MODIFICATIONS

Que ce soit dans les listes Etablissement, Salarié ou Contrat de travail ou dans les fiches de ces derniers, le bouton

DSN modifs.

permet d'accéder à la liste des modifications historisées. Les données historisées sont modifiables

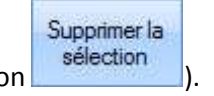

| 1 | (directement dans | la liste | ) ou supprim | ables | (par le  | bouton | 1000000 |
|---|-------------------|----------|--------------|-------|----------|--------|---------|
|   |                   |          | / 1-1-       |       | <b>N</b> |        |         |
|   |                   |          |              |       |          |        |         |

| 7 P B - P          | P 🛪 👟 💷             | Historiqu                   | e des modification | ns DSN          |                  |                          |
|--------------------|---------------------|-----------------------------|--------------------|-----------------|------------------|--------------------------|
| Mois de paie en co | urs déc. 2015       | * 🔯 Afficher                |                    |                 |                  |                          |
| Etablissement      |                     |                             |                    |                 |                  | Supprimer l<br>sélection |
| Fiche              | Mois E<br>Déclarati | Date<br>Chang Champ         | Ancienne Valeur    | Nouvelle Valeur | Date de création |                          |
|                    | Cliquez ici pour    | r filtrer les données de la | liste              |                 |                  |                          |
|                    |                     | Aucun E                     | Enregistrement     |                 |                  |                          |

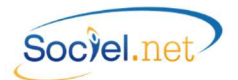

# Les mutations de salaries

La **mutation** d'un salarié d'un établissement à l'autre au sein d'une entreprise fait l'objet d'une déclaration spécifique dans le fichier DSN. De nouveaux champs sont à renseigner dans les contrats, ils se trouvent dans un sous-Onglet *Déclaration Mutation (DSN)* présent dans l'onglet *Périodes d'activités* du *Contrat de travail* (module *GESTION*).

Pour le contrat terminé : il faut indiquer la Date du dernier jour dans l'Etablissement ;

Pour le nouveau contrat : il faut indiquer la **Date du premier jour dans le nouvel Etablissement** et identifier l'ancien établissement soit en le sélectionnant dans la liste **Ancien Etablissement** par une sélection en cliquant sur la loupe , soit en saisissant directement son numéro de SIRET dans le champ **SIRET Etablissement non géré dans SOCIEL.Net** si l'établissement n'existe pas dans SOCIEL.Net.

# 🕗 ELEMENTS DE SALAIRE AVEC PERIODE DE RATTACHEMENT

Chaque élément de paie qui ne correspond pas strictement à l'échéance de paie doit être signalé dans la DSN avec sa période de rattachement.

Ainsi dans le module **PAIE**, option **Données mensuelles**, un bouton dans la barre de menu afin de définir les périodes de rattachement des montants.

Hormis pour la liste des régularisations et primes, le montant de rappel ou de la prime doit être saisi dans la liste des données mensuelles et la ligne doit être sélectionnée avant de choisir l'une des options de saisie proposées par ce bouton.

| Pe | ériodes Régul. Salaire, Primes 🔻 🖕                                       |
|----|--------------------------------------------------------------------------|
|    | Saisie des Périodes de rattach, des Régul, de Salaire                    |
|    | Saisie des Périodes de rattach. des Primes, Gratifications et Indemnités |
|    | Liste des Régul., Primes du mois de paie avec période de rattachemnt     |

Les options de saisie affichent la fenêtre suivante :

|   | Sociel.net                               | × |
|---|------------------------------------------|---|
| ? | Souhaitez-vous saisir un autre montant ? | ~ |
|   |                                          | ~ |
|   | Oui Non Annuler                          |   |

Le choix Oui permet d'avoir le champ montant dans les fenêtres décrites ci-dessous.

Le choix *Non* n'affiche pas le champ montant, ce qui permet de saisir un type et une période de rattachement pour plusieurs contrats simultanément sans perdre les montants déjà saisis.

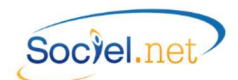

# REGULARISATION DE PAIE

L'option Saisie des Périodes de rattach. des Régul. de Salaire donne accès à la fenêtre suivante :

| 🕒 Saisie des p                | vériodes de rattachement du Rappel de salaire versé 🛛 – 🗖 🔜 🗙 |
|-------------------------------|---------------------------------------------------------------|
| Mois de Paiement              | déc. 2015 👻                                                   |
| Туре                          | D11 - (02) Rappel de paie sur heures supplémentaires          |
| Montant                       | 0.00 Nb Heures 0.00                                           |
| Période de<br>rattachement du | × au ×                                                        |
|                               | OK Annuler                                                    |

| Champ                   | Commentaire                                                                                                    |
|-------------------------|----------------------------------------------------------------------------------------------------|
| Mois de paiement        | Mois de déclaration du montant versé, par défaut le mois de paie en cours.                                                                                                    |
| Туре                    | Défini le type de régularisation de salaire :<br>- 002 - (01) Rappel de paie sur évolution de salaire ;<br>- 011 - (02) Rappel de paie sur heures supplémentaires ;<br>- 002 - (03) Autre rappel de paie ;<br>- 002 - (04) Rappel de paie suite à une absence. |
| Montant                 | Saisir le montant du rappel.                                                                                                    |
| Nb Heures               | En cas de rappel sur des heures supplémentaires, ce champ s'affiche pour définir le nombre d'heures régularisées.                                                                                                    |
| Période de rattachement | Saisir les mois couvrants la période à laquelle la prime se rattache.<br>La période ne peut pas inclure un mois postérieur au mois de paie en cours.                                                                                                    |

# PRIMES, GRATIFICATIONS ET INDEMNITES

L'option *Saisie des Périodes de rattach. des Primes, Gratifications et Indemnités* donne accès à la fenêtre suivante :

| 📳 Saisie des pé                          | ériodes de rattachement de la Prime versée 😑 🗖 🗙                            |
|------------------------------------------|-----------------------------------------------------------------------------|
| Mois de Paiement                         | déc. 2015 👻                                                                 |
| Туре                                     | 026 - (01) Prime exceptionnelle liée à l'activité avec période de rattach 👻 |
| Montant<br>Période de<br>rattachement du | 0.00                                                                        |
|                                          | OK Annuler                                                                  |

| Champ                   | Commentaire                                                                                                    |
|-------------------------|----------------------------------------------------------------------------------------------------|
| Mois de paiement        | Mois de déclaration du montant versé, par défaut le mois de paie en cours.                                                                                                    |
| Туре                    | Défini le type de prime versée :<br>- 026 - (01) Prime exceptionnelle liée à l'activité avec période de rattachement<br>spécifique ;<br>- 027 - (02) Prime liée à l'activité avec période de rattachement spécifique ;<br>- 029 - (04) Prime liée au rachat des jours de RTT avec période de rattachement<br>spécifique. |
| Montant                 | Saisir le montant de la prime.                                                                                                    |
| Période de rattachement | Saisir les mois couvrants la période à laquelle la prime se rattache.                                                                                                    |
|                         | La periode ne peut pas inclure un mois posterieur au mois de pale en cours.                                                                                                    |

### LISTE DES REGULARISATIONS ET PRIMES

L'option *Liste des Régul., Primes … du mois de paie avec période de rattachement* donne accès à la fenêtre suivante :

| 8                     | Liste de            | es Régula    | risations o | de Salaii | re, Primes et I               | ndemnités                   | - 🗆 🗙       |
|-----------------------|---------------------|--------------|-------------|-----------|-------------------------------|-----------------------------|-------------|
| Contrat de<br>Travail | Mois de<br>Paiement | Code<br>Type | Montant     | Nb Hrs    | Debut Periode<br>Rattachement | Fin Periode<br>Rattachement | X Supprimer |
|                       |                     |              |             |           |                               |                             |             |
|                       |                     |              | 0.00        | 0.00      |                               |                             |             |
|                       |                     |              |             |           |                               |                             |             |
|                       |                     |              |             |           |                               |                             |             |

Ce tableau affiche toutes les lignes de régularisations et de primes avec période de rattachement saisies. Ceci permet un contrôle des informations qui seront transmises en DSN.

# VALIDATION AUTOMATIQUE DES BULLETINS DE PAIE

Lorsque les informations contenues dans un bulletin de paie ont été déclarées dans une DSN mensuelle, il n'est plus possible de les modifier une fois l'échéance de déclaration passée. Ainsi, il est fortement déconseillé de regénérer lesdits bulletins après cette date.

Au niveau de SOCIEL.Net, cela se traduit par la validation automatique des bulletins de paie traités dans une DSN mensuelle. Les bulletins ne seront plus modifiables sans passer par une demande de suppression puis une regénération.

Lorsque l'échéance de déclaration est passée, nous vous conseillons de procéder soit à la clôture des bulletins, soit à la clôture mensuelle.

# 💩 LES ARRETS DE TRAVAIL

Le signalement d'arrêts de travail doit se faire avec une DSN de nature *04 - Signalement Arrêt de travail* (Cf <u>C.</u> <u>Nature et type de déclaration</u>). Ce signalement doit être envoyé "dans les 5 jours après la prise de connaissance de l'événement par l'employeur" (source Cahier technique DSN Phase 3).

Pour SOCIEL.Net, le fichier se génère à partir des absences saisies dans le module *SAISIE* en option *Saisie Congés, Absences*.

Pour ce qui concerne strictement la DSN, les champs suivants sont importants (Se reporter au manuel utilisateur Attestations de salaire pour le descriptif des autres champs) :

| Champ                  | Commentaire                                                                          |
|------------------------|--------------------------------------------------------------------------------------|
| Onglet Congés/Absences |                                                                                      |
| Salarié                | Sélectionner le salarié concerné par l'absence.                                      |
| Du au                  | Saisir la période d'absence. Seules les absences débutant sur le mois de déclaration |
|                        | seront traitées en DSN (nature 01, 04 ou 05). La date de fin saisie renseignera la   |
|                        | rubrique S21.G00.60.003 qui est la date de fin prévisionnelle de l'arrêt. A ne pas   |
|                        | confondre avec la date de fin réelle qui est déduite de la date de reprise déclarée. |
| Туре                   | Choisir le code motif d'absence (S21.G00.60.001).                                    |
| Contrats de travail    | Cocher le(s) contrat(s) concernés par l'absence                                      |

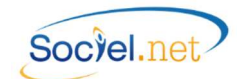

| Onglet Attestation de s | alaire            | 2                                                                                                    |  |  |  |  |  |
|-------------------------|-------------------|----------------------------------------------------------------------------------------------------|--|--|--|--|--|
| Dernier jour travaillé  | (1)               | Date du dernier jour de travail. (S21.G00.60.002).                                                                                                    |  |  |  |  |  |
| Date de reprise         | (1)               | Date de la reprise de travail. Ce champ doit impérativement être renseigné a                                                                                                    |  |  |  |  |  |
|                         |                   | retour du salarié, c'est lui qui permet de déclarer la fin de l'arrêt de travail dans la                                                                                                    |  |  |  |  |  |
|                         |                   | DSN mensuelle et ainsi de mettre à jour la base de Net-entreprises. Sans date de                                                                                                    |  |  |  |  |  |
|                         |                   | eprise, l'arrêt est toujours considéré comme "en-cours" sur le site et aucun                                                                                                    |  |  |  |  |  |
|                         |                   | signalement d'arrêt ne peut être envoyé par la suite. (S21.G00.60.010).                                                                                                    |  |  |  |  |  |
| Туре                    |                   | Type de reprise d'activité (S21.G00.60.011) :                                                                                                    |  |  |  |  |  |
|                         |                   | MME ou MMI : Reprise à temps partiel / motif médical / Exclusive ou Initiale                                                                                                    |  |  |  |  |  |
|                         |                   | NRP : Non reprise                                                                                                    |  |  |  |  |  |
|                         |                   | <i>RPE</i> ou <i>RPI</i> : Reprise à temps complet, déclaration Exclusive ou initiale                                                                                                    |  |  |  |  |  |
|                         |                   | TPE ou TPI       : Reprise à temps partiel / raison perso., Exclusive ou initiale/                                                                                                    |  |  |  |  |  |
| Type (Suite)            |                   | <u>A noter :</u><br>La Reprise à temps partiel ou à temps complet : " <i>Reprise à temps complet</i> " est utilisé<br>pour quelqu'un qui reprend le travail, sans réduction de son temps de travail initial, |  |  |  |  |  |
|                         |                   | qu'il soit à 35 heures (temps plein) ou inférieur à 35h (temps partiel). Dans les autres<br>cas il s'agit d'une reprise à temps partiel.                                                                     |  |  |  |  |  |
|                         |                   | Les termes "exclusive" et "initiale" ne sont utilisés que dans le cas d'une déclaration par EDI et n'ont pas d'incidence en DSN.                                                                             |  |  |  |  |  |
| Période subrogation     | (1)               | Date de la période de subrogation demandée. (S21.G00.60.005 et .006).                                                                                                    |  |  |  |  |  |
|                         |                   | En cas de subrogation, la déclaration du RIB de l'employeur est obligatoire. Cf. A.                                                                                                    |  |  |  |  |  |
|                         |                   | Dans la fiche Etablissement (S21.G00.60.007 et .008).                                                                                                    |  |  |  |  |  |
| Maintien de salaire     |                   | Choisir le type de maintien de salaire appliqué sur le bulletin de paie.                                                                                                    |  |  |  |  |  |
|                         |                   | (S21.G00.60.004).                                                                                                    |  |  |  |  |  |
|                         |                   | NON : Pas de maintien de salaire                                                                                                    |  |  |  |  |  |
|                         |                   | INT : Salaire intégral maintenu                                                                                                    |  |  |  |  |  |
|                         |                   | PAR : Salaire partiel maintenu                                                                                                    |  |  |  |  |  |
| Date Accident du trava  | il <sup>(1)</sup> | Date de l'accident du travail. (S21.G00.60.012).                                                                                                    |  |  |  |  |  |

<sup>(1)</sup>Cocher la case pour activer la saisie de la date.

# 🐣 LES FINS DE CONTRAT

Le signalement des fins de contrat est réalisé avec une DSN de nature *O2 - Signalement Fin du Contrat de travail* (Cf <u>C. Nature et type de déclaration</u>). Ce signalement doit être envoyé dans les 5 jours ouvrés suivant la date de fin de contrat.

Pour SOCIEL.Net, le fichier se génère à partir de la liste des contrats se terminant dans la période choisie. Pour ce qui concerne strictement la DSN, les champs suivants sont importants :

| Champ                         | Commentaire                                                   |  |  |
|-------------------------------|---------------------------------------------------------------|--|--|
| Onglet Informations générales |                                                               |  |  |
| Fin du contrat                | Saisir la date réelle de fin du contrat. (S21.G00.62.001).    |  |  |
| Motif de rupture              | Choisir dans la liste le motif de départ. (S21.G00.62.002).   |  |  |
| Date de fin prévue            | Ce champ est obligatoire en cas de rupture anticipé d'un CDD. |  |  |
|                               | (S21.G00.40.010).                                             |  |  |
|                               | Cf <u>A. Dans la fiche Contrat de Travail</u> .               |  |  |

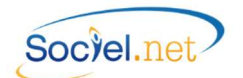

| Onglet Pôle Emploi                  |                                                                               |  |  |  |
|-------------------------------------|-------------------------------------------------------------------------------|--|--|--|
| Date du dernier jour travaillé payé | Saisir la date du dernier jour réel de travail payé (S21.G00.62.006).         |  |  |  |
| Cadre réalisation du préavis        | Saisir les dates et le type de chacune des périodes de préavis. Si le contrat |  |  |  |
|                                     | n'est pas concerné, saisir le code type 90 - Pas de clause de préavis         |  |  |  |
|                                     | applicable. (S21.G00.63.001).                                                 |  |  |  |

Pour les autres champs, il faut renseigner tout ce qui concerne les conditions de départ du salarié et les motifs de fin de son contrat.

# 🕸 LES VERSEMENTS AUX ORGANISMES

La DSN phase 3 prévoit la déclaration des charges (DUCS) de tous les OPS (Organismes de Protection Sociale : URSSAF, Retraite, Prévoyance, ...) ainsi que la déclaration des versements à effectuer.

En cas de paiement par Télérèglement ou Prélèvement SEPA, l'ordre de paiement est transmis directement par le fichier DSN. Pour les autres modes de règlement, la déclaration sert d'information à destination des OPS.

Il est donc important de vérifier tous les éléments qui vont permettre de générer les blocs :

- S21.G00.15 Adhésion prévoyance ;
- S21.G00.20 Versement OPS ;
- S21.G00.55 Composant de versement ;
- S21.G00.22 Bordereau de cotisation due ;
- S21.G00.23 Cotisation agrégée ;
- S21.G00.78 Base assujettie ;
- S21.G00.79 Composant de base assujettie ;
- S21.G00.81 Cotisation individuelle.

C'est-à-dire les éléments détaillés dans les paragraphes précédents concernant :

- <u>A. Dans la fiche Organisme</u> : Localités (code interne, SIRET, Jour de paiement), Cotisations ;
- <u>A. Dans la fiche Etablissement</u> : Localités organismes (N° contrat, date affiliation, ...), RIB, ... ;
- <u>A. Dans la fiche Déclaration</u> : Localités, périodicité, mode de paiement ;
- <u>A. Dans la Table des Codifications Les Types de Paiement</u> : champ Module Règlement.

Vous payez par <u>télérèglement</u> et ce type de paiement n'existe pas : il doit donc être créé dans le module **OUTILS**, **PARAMETRAGE**, en option **Table des codifications**. Il est impératif que ce type de règlement ait la mention *Télérèglement* cochée dans le cadre **Module règlement**. Il peut ensuite être affecté à la déclaration concernée dans le paramétrage présent dans l'option **Effectuer une déclaration** du module **PAIE**.

En parallèle, il faut que le RIB de l'établissement soit paramétré dans le module *GESTION*, option *Etablissement*. Ce RIB doit être affecté aux *Paies Prestataires*.

- AAAA : Année ;
- P : Périodicité (M=Mensuelle, T=Trimestrielle, S=Semestr., A=Ann., E=Exceptionnelle) ;
- NN : Numéro de période (01 à 12 si M, 01 à 04 si T, 01 à 02 si S, 00 si A ou E).

# $\mathbb F$ la declaration des assujettissements fiscaux

La déclaration des assujettissements fiscaux doit se faire une fois par an auprès des services DSN. Nous avons convenu dans SOCIEL.Net de faire la déclaration au dernier mois de la période annuelle (novembre pour ceux en paie décalée, décembre pour les autres).

Une option en génération de la DSN mensuelle permet d'anticiper cette déclaration (en cas de déclaration de fermeture d'une entreprise par exemple).

Les assiettes à déclarer sont alimentées par le calcul de paie chaque mois tout au long de l'année.

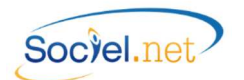

### C. LE PARAMETRAGE DE LA DSN (MENU PAIE / DSN)

| Nature :                         | 01 - DSN Mensuelle V ordre auto. V n*:                                                                            |
|----------------------------------|----------------------------------------------------------------------------------------------------|
| Type :                           | 01 - Normale                                                                                                    |
| Mois déclar <del>é</del> :       | octobre 2017   Déclarer les taxes annuelles                                                                       |
| Etablissement :                  | Tous les Etablissements >                                                                                         |
| Salarié :                        | Tous les salariés >                                                                                               |
| Mois de rattache                 | ment des cotisations URSSAF octobre 2017 •<br>Graduate des cotisations URSSAF octobre 2017 •<br>(iche Entreprise) |
| Déclaration Frac                 | tionnée : 🔳                                                                                                    |
| Etablissement                    |                                                                                                    |
| Salarié                          | Co Periode d'activité     Dem                                                                                     |
|                                  |                                                                                                    |
|                                  |                                                                                                    |
|                                  | Aucun Enregistrement                                                                                              |
| Enregistrement                   | Aucun Enregistrement                                                                                              |
| Enregistrement:<br>'aramétrage : | Aucun Enregistrement                                                                                              |

### Dans l'option DSN du module PAIE, complétez les éléments suivants :

#### NATURE ET TYPE DE LA DECLARATION

Choisir :

- la Nature de la déclaration selon le fichier à générer :
  - o 01 pour déclarer une DSN mensuelle
  - o 02 pour signaler une fin de contrat de travail. (déclaration événementielle).
  - o 04 pour signaler un arrêt de travail. (déclaration événementielle).
  - 05 pour signaler une reprise suite à un arrêt de travail (MME RPE TPE puis MMI RPI et TPI à partir de la v 2.0.32.0). (déclaration événementielle).
- le Type de déclaration :
  - o 01 par défaut, déclaration normale
  - o 02 "Normal Néant" doit être utilisé pour déclarer un mois normal sans salarié
  - O3 "Annule et remplace intégral" : concerne des corrections à faire dans une précédente déclaration de type "Normal" acceptée
  - 04 "Annule" pour annuler une précédente déclaration de type "Normal" acceptée et seulement pour des déclarations de nature 02, 04 ou 05 (Signalements d'événements)
  - 05 "Annule et remplace néant" : concerne des corrections à faire dans une précédente déclaration de type "Normal néant" acceptée.
- No Ordre auto. par défaut la case est cochée pour calculer automatiquement le numéro d'ordre.

En cas de DSN mensuelle, le numéro est par défaut à 1.

En cas de DSN événementielle, ce numéro doit être unique, il est calculé automatiquement à partir du dernier numéro d'ordre enregistré (Cf. <u>A. Entreprises</u>)

Si la case n'est pas cochée, il faut saisir le numéro dans le champ N° qui s'affiche à côté.

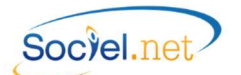

### MOIS DECLARE

Sélectionner le mois de paie à déclarer. Par défaut c'est le mois de paie en cours qui est affiché.

### DECLARER LES TAXES ANNUELLES

Par défaut, il est convenu de déclarer les blocs à échéance annuelle seulement dans la déclaration du dernier mois de l'année, par défaut le mois de décembre, le mois de novembre en cas de paie décalée. Il est toutefois possible de cocher cette case afin d'anticiper la déclaration (en cas de cessation d'activité par exemple).

#### ETABLISSEMENT

Cocher le ou les établissement(s) concernée(s) par la déclaration. Si tous les établissements sont concernés, laisser le choix par défaut : < Tous les Etablissements >

#### SALARIE

Cocher le ou les salarié(s) concernée(s) par la déclaration. Si tous les salariés sont concernés, laisser le choix par défaut : < Tous les salariés >

ATTENTION : Pour les déclarations de nature 02 - Fin de contrat, 04 - Arrêt de travail et 05 - Reprise suite arrêt de travail, le salarié ne doit être présent qu'une seule fois dans la déclaration pour un même établissement. Ainsi, il est nécessaire de générer un fichier de déclaration distinct pour signaler un même événement concernant un salarié avec des contrats multiples chez le même employeur.

### MOIS DE RATTACHEMENT DES COTISATIONS URSSAF

Par défaut, le mois de rattachement des cotisations URSSAF est le mois de déclaration, sauf en cas de paie décalée ou en cas de définition du mois M+1 dans la fiche entreprise (Cf <u>A. Dans la fiche Entreprise-Déclarations</u>) où il sera positionné sur le mois suivant.

Il est possible exceptionnellement de pouvoir choisir un autre mois en choisissant directement le mois de déclaration dans ce champ.

### DECLARATION FRACTIONNEE

Si vous devez effectuer 2 déclarations DSN, cocher la case **Déclaration Fractionnée** et renseigner la période de paie concernée par la déclaration à générer :

1/2 concernera la 1<sup>ère</sup> période 2/2 concernera la 2<sup>ème</sup> période

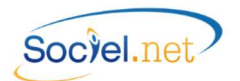

#### CADRE ETABLISSEMENT-SALARIE

Le bouton permet d'afficher la liste des salariés entrant dans le cadre des sélections précédentes. Il faut veiller à toujours cliquer sur ce bouton à chaque changement de paramétrage ou de choix dans les sélections précédentes (ceci équivaut à une réactualisation de la liste et des paramètres chargés en arrière-plan.

Cocher ensuite le ou les salarié(s) à traiter dans la déclaration.

#### PARAMETRAGE

### 🚈 EMETTEUR – CONTACT

Cliquer sur *Emetteur - Contact* pour renseigner les informations de l'émetteur de la déclaration. Le paramétrage est le même que celui défini pour la DADS-U.

| E.                                                               | Emetteur / Contact 🛛 🗕 🗖                          | × |  |  |  |  |  |
|------------------------------------------------------------------|---------------------------------------------------|---|--|--|--|--|--|
| Etablissement emetteur :                                         | DADS - DADS-U                                     | - |  |  |  |  |  |
| Destinataire CRE :                                               | DADS - DADS-U                                     | - |  |  |  |  |  |
| Section Prud'homale :                                            | 04 - Activites Diverses                           | * |  |  |  |  |  |
| Emetteur DSIJ :                                                  | Emetteur DADSU     Emetteur Etablissement         |   |  |  |  |  |  |
| Personnne à contacter (Infos saisies sur la Fiche Etablissement) |                                                   |   |  |  |  |  |  |
| <u>Nom / Prénom</u>                                              | Monsieur 👻 Mme Personne AContacter emetteur dadsu |   |  |  |  |  |  |
| Domaine d'intervention                                           | 01 - Administratif 🔹                              |   |  |  |  |  |  |
| <u>Email</u>                                                     | personne_a_contacter@association.fr               |   |  |  |  |  |  |
| <u>Tel</u>                                                       | 0477362060 Fax 0477362069                         |   |  |  |  |  |  |
| Décompte de points de retraite complémentaire                    |                                                   |   |  |  |  |  |  |
| Destinataire                                                     | 01 - Domicile du salarié                          | - |  |  |  |  |  |
| <u>Premier Tri</u>                                               | 31 - par code postal                              |   |  |  |  |  |  |
| <u>Deuxième Tri</u>                                              | 31 - par code postal                              |   |  |  |  |  |  |
|                                                                  | OK Annuler                                        |   |  |  |  |  |  |

Choisir l'**Etablissement émetteur** de la déclaration. Le **Destinataire du CRE** (Compte Rendu d'Exploitation) n'est plus utilisé dans la Phase 3 de la DSN : la définition des destinataires est remplacée par la déclaration des contacts-émetteur (Cf <u>A. Fiche Etablissement-Onglet Editions</u>).

Le champ Section Prud'homale ne concerne pas la DSN mais la DADS-U.

Le choix **Emetteur DSIJ** permet de définir quel sera l'émetteur de la déclaration dans le cas de DSN de nature 04 - Signalement Arrêt de travail ou 05 - Signalement Reprise suite à Arrêt de travail. Le choix **Emetteur DADSU** prendra le contact déclaré dans l'établissement émetteur alors que le choix **Emetteur Etablissement** proposera une liste d'établissement pour choisir le contact à utiliser.

Le cadre **Personne à contacter** affiche les informations saisies dans la fiche établissement (Cf <u>A. Fiche</u> <u>Etablissement Contacts</u>).

Les champs du cadre **Décompte de points de retraite complémentaire** ne servent plus.

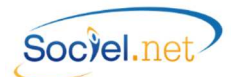

| A Paramétrages des rubriques liées aux montants paramétrables                                                                                                    |                                                                               |
|----------------------------------------------------------------------------------------------------|-------------------------------------------------------------------------------|
| Description                                                                                                    | Rubriques Associées                                                           |
| DSN - S21 G00 52 001 - 001 - Indemnité enérgiese de puture conventionnalle.                                                                                                    | P7002 Mostart Salarial - P7002 Mostart Salarial                               |
| DSN: S21 G00 52 001 - 002 - Indemnité varrée à Locaration de la casation forcée des fonctions de                                                                                                    | Trade, Monta & Salana , Trades, Monta & Salana                                |
| DSN - S21:000.52.001 - 002 : Indemnité Versee à l'occasion de la cessation forcee des fonctions de                                                                                                    | -<br>B2900 Mentant Calerial - B2901 Mentant Calerial                          |
| DSN - S21 G00 52 001 - 003 - Indemnité requerciencelle de mise à la retraite par l'employed                                                                                                    | 12000, Monta Roalanan, 12001, Monta Roalanan                                  |
| DSN - S21 G00 52 001 - 004 - Indemnité léase de départ à la retaite du salaté     DSN - S21 G00 52 001 - 005 - Indemnité léase de départ à la retaite du salaté                                                                                   |                                                                               |
| DSN - S21 G00 52 001 - 003 : Indemnité conventionnelle de dénart à la retraite du solaté                                                                                                    |                                                                               |
| DSN : 521 G00 52.001 - 000 , inderinitie conventionnelle de depair à la retraite du salaire                                                                                                    | P7000 Mostant Calaria                                                         |
| DSN - S21 G00 52 001 - 002 ; Indemnité légale de licenciente la                                                                                                    | 177000,Molitalit3alalai                                                       |
| DSN : S21 G00 52 001 - 000 ; Indemnité légale supplementaire de licencientent                                                                                                    |                                                                               |
| DSN - S21 G00 52 001 - 003 ; indemnité légale spéciale de licenciement                                                                                                    |                                                                               |
| DSN : S21 G00 52 001 - 010 ; indemnité légale de fin de CDD                                                                                                    | R2950 Montart Salarial                                                        |
| DSN - S21 G00 52 001 - 012 - Indemnité légale de fin de coop                                                                                                    |                                                                               |
| DSN : S21 G00 52 001 - 012 ; Indemnité légale de la de masion                                                                                                    |                                                                               |
| DSN - S21 G00 52 001 - 013 , Indemnike legale due aux journaisses     DSN - S21 G00 52 001 - 014 - Indemniké légale due aux journaisses                                                                                                    |                                                                               |
| DSN : 521 G00 52 001 - 014 , indemnité légale de ciencie                                                                                                    |                                                                               |
| DSN : S21 G00 52 001 - 016 : Indemnité légale dat da pasonine navigabilit de l'aviation divine                                                                                                    |                                                                               |
| DSN - S21 G00 52 001 - 017 : Dommanae et intérête due à un CDD                                                                                                    |                                                                               |
| DSN : S21 G00 52 001 - 018 : Indemnité due en raison d'un einistre                                                                                                    |                                                                               |
| DSN - S21 G00 52:001 - 019 - Indemnité suite à clause de non concurrance                                                                                                    |                                                                               |
| DSN : S21 G00 52 001 - 020 : Indemnité compensatrice de concés pavés                                                                                                    | R2900 Montant Salarial - R2901 Montant Salarial - R2902 Montant Salarial      |
| DSN · S21 G00 52 001 · 021 · Indemnité conventionnelle (supplémentaire aux indemnités légales)                                                                                                    |                                                                               |
| DSN - S21 G00 52 001 - 022 : Indemnité transactionnelle (supplémentaire aux indemnités convention)                                                                                                    | R2955 Montant Salarial - R5050 Montant Salarial - R7050 Montant Salarial      |
| DSN : S21 G00 52 001 - 023 : Indemnité compensatione de préavie pavé non effectué                                                                                                    | B2970 Montant Salarial - R2971 Montant Salarial - R2972 Montant Salarial - R2 |
| DSN - S21 G00 52 001 - 025 : Indemnité compensatrice des droits acquis dans le cadre d'un compte                                                                                                    |                                                                               |
| DSN : S21 G00 52 001 - 026 : Prime excentionnelle liée à l'activité avec période de rattachement so                                                                                                    |                                                                               |
| DSN · S21 G00 52 001 - 027 · Prime liée à Lactivité avec nérinde de rattachement snéctique                                                                                                    |                                                                               |
| Q DSN - S21 G00 52 001 - 028 - Prime non liée à Lactivité                                                                                                    |                                                                               |
| DSN: S21 G00 52 001 - 029 : Prime liée au rachat des jours de BTT avec période de rattachement                                                                                                    |                                                                               |
| DSN : S21 G00 52 001 - 030 : Prime racbat CET                                                                                                    |                                                                               |
| DSN : S21 G00 52 001 - 031 : Prime de partage de profits avec période de rattachement spécifique                                                                                                    |                                                                               |
|                                                                                                    |                                                                               |
| DSN : S21.600.52.001 - 030 : Prime rachat CET  DSN : S21.600.52.001 - 031 : Prime de partage de profits avec période de rattachement spécifique  SSN : S21.600.52.001 - 031 : Prime de partage de profits avec période de rattachement spécifique |                                                                               |

Le tableau ci-dessus présente les éléments de la déclaration à paramétrer. Chacun de ses éléments peut être reliés à une ou plusieurs rubrique(s) de paie. Pour lier un élément à une rubrique, double cliquer sur la ligne concernée. La fenêtre suivante s'ouvre :

| 1   | 1122 | Nom Champ |                  | Description                                                                                                    | Omeniana  | Cationline |  |
|-----|------|-----------|------------------|----------------------------------------------------------------------------------------------------|-----------|------------|--|
| _   | Dee  | nom       | - Champ          | Description                                                                                                    | Organisme | Colisation |  |
| 1   |      |           |                  |                                                                                                    |           |            |  |
|     | V    | R2900     | Montant salarial | Solde de tout compte CP/CA                                                                                     |           |            |  |
|     | V    | R2901     | Montant salarial | Solde de tout compte CP/CA                                                                                     |           |            |  |
|     | V    | R2902     | Montant salarial | Solde de tout compte CP/CA                                                                                     |           |            |  |
| 1   |      | R0010     | Montant salarial | Total des heures payées                                                                                        |           |            |  |
| b., | E    | R0010     | Nombre           | Total des heures payées                                                                                        |           |            |  |
|     |      | R0010     | Taux patronal    | Total des heures payées                                                                                        |           |            |  |
|     | D    | R0011     | Montant salarial | Calcul intermédiaire des heur                                                                                  |           |            |  |
|     |      | R0011     | Nombre           | Calcul intermédiaire des heur                                                                                  |           |            |  |
|     |      | R0011     | Taux patronal    | Calcul intermédiaire des heur                                                                                  |           |            |  |
|     | E    | R0020     | Montant salarial | Total des heures travaillées                                                                                   |           |            |  |
|     | E    | R0020     | Nombre           | Total des heures travaillées                                                                                   |           |            |  |
| 1   |      | R0020     | Taux patronal    | Total des heures travaillées                                                                                   |           |            |  |
|     |      | R0200     | Montant salarial | Total des heures travaillées                                                                                   |           |            |  |
|     |      | R0200     | Nombre           | Total des heures travaillées                                                                                   |           |            |  |
| - 7 | (mil | 00000     | T                | ت التي بين المراجع المراجع المراجع المراجع المراجع المراجع المراجع المراجع المراجع المراجع المراجع المراجع الم |           |            |  |

Dans cette fenêtre de Paramétrage, sélectionner le montant, le nombre ou le taux à associer à l'élément de la déclaration en question en cochant la case en début de ligne.

**ATTENTION** : Il faut appuyer sur la touche Entrée après avoir cliqué sur la case pour que le choix soit validé, la ligne choisie se retrouve en début de liste.

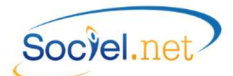

Le renseignement de ces rubriques est facultatif. Il est évident que seules les lignes renseignées seront générées automatiquement dans le fichier de déclaration.

Il est donc important de passer en revue la liste des éléments demandés afin de ne pas en oublier.

# 📄 PROFILS DE PAIE

Ce bouton permet de paramétrer les codes **Section** et **Risque AT** ainsi que l'éventuel code **Bureau** par défaut pour chacun des profils de paie utilisés. Pour rappel : Les codes spécifiques se saisissent au niveau de l'établissement (Cf <u>A. Dans la fiche Etablissement - Paramétrage général</u>).

### 💛 VALEURS PAR DEFAUT

Si les champs **Convention collective**, **Statut catégoriel**, **Droit du travail** et **Code INSEE** présents dans l'onglet **Paramètres DADS-U/EDI** dans la période d'activité du contrat de travail ne sont pas renseignés (Cf <u>A. Contrat de travail</u>), ce sont les valeurs par défaut paramétrées dans l'option DADS-U qui seront utilisées.

Remarque : Le renseignement de la convention collective est obligatoire dans la DSN. Si vous n'appliquez pas de convention collective, vous devez créer une codification dans le module OUTILS, PARAMÉTRAGE, Table des codifications, Type : Convention collective en indiquant le code DADS-U "9999" dans une convention nommée "Sans convention".

### **RECUPERATION DES HONORAIRES**

Le bouton  $\checkmark$  permet de sélectionner un fichier au format DSN ou DADS-U contenant des blocs Honoraires (S89.G00.32 en format DSN ou S70.G05.00 en format DADS-U et blocs liés) afin de pouvoir les intégrer dans le fichier à générer, cela permet de récupérer les informations administratives des bénéficiaires. Les éléments variables (blocs S89.G00.33-Avantages en nature, S89.G00.35-Indemnités et S89.G00.43-Rémunérations) se mettent à jour via l'éditeur DADS-U (Cf <u>E. l'Editeur DADS-U</u>) de même que la création des blocs de déclaration s'ils ne sont pas récupérés automatiquement.

### UTILISER L'EMETTEUR-CONTACT PAR DEFAUT DE L'ETABLISSEMENT

Cette case permet de choisir entre l'établissement paramétré par défaut (voir ci-avant l'explication du bouton **Emetteur - Contact**) ou celui en cours de traitement. Ceci permettra de récupérer les coordonnées du contact DADS-U à affecter en référence de l'émetteur de la déclaration. Cette coche ne fonctionne que si un seul établissement est sélectionné, dans le cas contraire c'est l'établissement par défaut qui sera utilisé.

Remarque : L'activation de cette option est conservée à la prochaine ouverture de l'option DSN dès lors qu'un fichier a été généré avec ce choix.

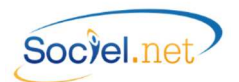

### NE PAS RENUMEROTER LES DECLARATIONS

Cette option concerne principalement les déclarations événementielles, elle permet de ne pas recalculer un nouveau numéro d'ordre pour la déclaration à envoyer. Cela peut être par exemple dans le cas d'un fichier généré une première fois mais contenant des anomalies, après correction, le fichier peut être regénéré avec le même numéro tant qu'il n'a pas été envoyé et accepté sur net-entreprises.

### TEST / REEL

Cette option permet de choisir si le fichier doit contenir l'information "Fichier de test" ou "Fichier réel". La rubrique S10.G00.00.005 du fichier est donc renseignée à 01 en cas de test ou 02 en cas de fichier réel. Un fichier en test n'est pas transmis aux destinataires de la déclaration, il permet le contrôle et l'édition de bilans. Il peut être envoyé autant de fichiers en test que vous le souhaitez.

#### PHASE

Ce champ permet de choisir le format de déclaration. Actuellement, seul le format en phase 3 est disponible. La phase 2 n'étant plus acceptée depuis l'échéance de février 2017 (paies de janvier 2017).

### ETAT DE CONTROLE DSN MENSUELLE

Ce bouton permet de générer un document de <u>contrôle</u> pour <u>pointer</u> les informations contenues dans le fichier de déclaration.

Il se décompose en 4 parties :

- "Bordereau de cotisation" : qui permet le vérifier les codes et assiettes avec le bordereau URSSAF et les ordres et avis de versement à destination des différents organismes ;
- "Rémunérations Individu" : qui reprend les heures payées et les principales assiettes de salaire ;
- "Cotisations Individu" : qui concerne plus particulièrement les assiettes soumises à cotisations ;
- "Cotisations Individu Autres Organismes" : qui reprend, pour les organismes de retraite, de prévoyance et de mutuelle, les différents montants de cotisations répartis selon les contrats souscrits.

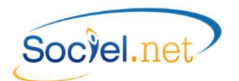

# D. GENERATION DU FICHIER

#### GENERER LE FICHIER DSN

Un fichier DSN peut être généré à partir de 3 modules différents dans SOCIEL.Net : le module **PAIE**, le module **GESTION** et le module **SAISIE**.

### MODULE PAIE

L'option **DSN** décrite au paragraphe précédent permet de générer tous les types de DSN qu'elle soit mensuelle ou événementielle.

Le bouton

permet de lancer le traitement.

### MODULE GESTION

A partir de la liste des **Contrats de travail** (pour un traitement en masse) ou de la fiche contrat de travail (pour un traitement individuel), le bouton DSN présent dans la barre de boutons, permet de générer une DSN de type 02, c'est-à-dire pour déclarer une fin de contrat de travail.

| Ø. | DSN -                           |
|----|---------------------------------|
|    | 02 - Signalement Fin de Contrat |
|    | Certificat de travail           |
|    | Regu SDTC                       |

| <b>9</b>           | DSN : Déclaration Sociale Nominative - Version PHASE3V1                                          |
|--------------------|--------------------------------------------------------------------------------------------------|
| Nature :           | 02 - Signalement Fin du Contrat de Travail 🗸 N° ordre auto. 🔽                                    |
| Type :             | 01 - Normale                                                                                     |
| Mois déclaré :     | mai 2012 • Déclarer les taxes annuelles                                                          |
| Etablissement      |                                                                                                  |
| Salarié            | Contrat Periode d'activité Demier Signalement                                                    |
|                    |                                                                                                  |
| Enregistrement     | 14 ∢]Sur 1 → →1                                                                                  |
| Paramétrage :      | Emetteur - Contact 🤼 Montants - Taux 🔝 Profils de paie 🚫 Valeurs par défaut                      |
| Récupération des H | Honoraires 🔍 🔲 Utiliser l'Emetteur-Contact par défaut de l'établissement.                        |
| Ne pas renuméroter | les déclarations 💽 🕨 Générer le fichier 🖉 Test 💿 Reel Phase 3 🔹 🛃 Etat de Contrôle DSN Mensuelle |

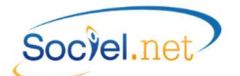

La nature de la déclaration ne peut être que le code 02. Pour les autres champs, se reporter au paragraphe précédent (<u>C. Le paramétrage de la DSN</u>)

### MODULE SAISIE

A partir de la liste des **Absences** (pour un traitement en masse) ou de la fiche absence (pour un traitement individuel), le bouton DSN présent dans la barre de boutons, permet de générer une DSN de types 04 ou 05, c'està-dire pour déclarer un arrêt de de travail ou une reprise suite à un arrêt de travail.

| <b>@</b> | DSN  | -   |                                         |
|----------|------|-----|-----------------------------------------|
|          | 04 - | Sig | nalement Arrêt de travail               |
|          | 05 - | Sig | nalement Reprise après arrêt de travail |

|      | 04 - Signaler       | de travail        | <b>•</b>       | N° ord         | ne auto, 🔽         |                    |
|------|---------------------|-------------------|----------------|----------------|--------------------|--------------------|
|      | 01 - Normale        |                   | *              |                |                    |                    |
|      | avril 3             | Déclarer les taxe | es annuelles 💽 |                |                    |                    |
|      | -                   |                   |                |                |                    |                    |
| trat | - 1                 | Type              | Du             | Au             | Motif attestation  | Demier Signalement |
|      |                     |                   |                |                |                    |                    |
|      |                     |                   |                |                |                    |                    |
| ur 1 | 14 - 4              | ) ► 1             |                |                |                    |                    |
| or 1 | It It Emetteur - Co | >>><br>≱ Montants | - Taux         | ) Profils de p | paie Valeurs par c | léfaut             |
|      |                     |                   |                |                |                    |                    |

La nature de la déclaration ne peut être que le code 04 ou le code 05. Pour les autres champs, se reporter au paragraphe précédent (<u>C. Le paramétrage de la DSN</u>).

#### COMPTE-RENDU DU TRAITEMENT

A la fin du traitement, une fenêtre s'ouvre avec soit un message indiquant qu'aucune anomalie n'a été trouvée, soit la liste des anomalies détectées.

Cf. <u>G. GESTION DES ANOMALIES</u> pour plus d'informations.

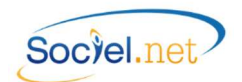

#### ENREGISTRER LE FICHIER GENERE

Le fichier généré s'appelle DSNnn\_AAAAMMJJHHMM.dsn.

Sachant que nn correspond à la nature de la déclaration (01 pour mensuelle, 02 pour fin de contrat, ...) et AAAAMMJJHHMM représente l'année, le mois, le jour, l'heure et les minutes de génération du fichier.

Ce nom est celui par défaut mais vous pouvez le modifier à votre guise en veillant toutefois à ne pas insérer d'espace dans sa dénomination sous peine de bloquer la suite du traitement.

Le nom du fichier faisant partie des informations présentes dans les accusés de réception et bilans de traitement, justificatifs officiels fournis par net-entreprises, le renommage du fichier doit se faire impérativement avant l'envoi sur net-entreprises.

Après confirmation, le programme enchaine automatiquement à l'Editeur DADS-U, seulement en cas de fichier de nature 02-Fin de contrat, 04-Arrêt de travail ou 05-Reprise suite arrêt de travail, ce qui vous permettra d'imprimer le document qui vous permettra de pointer les éléments du fichier ou d'apporter d'éventuelles corrections.

Si vous souhaitez ouvrir ce fichier ultérieurement, cliquez sur l'icône **Editeur DADS-U** qui est sur votre bureau, ou sur le bouton Visualiser / Modifier le fichier présent dans l'option *DADS-U* du module *PAIE*, puis Fichier / Ouvrir et sélectionnez le fichier enregistré précédemment.

**IMPORTANT** 

Le fichier est modifiable par l'éditeur mais ces modifications ne sont pas répercutées dans Sociel.Net.

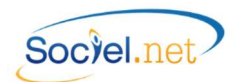

# E. 🛛 L'EDITEUR DADS-U

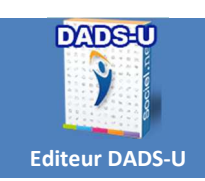

Double cliquez sur l'icône de l'éditeur DADS-U puis utilisez la fonction Ouvrir du menu Fichier pour ouvrir votre fichier FICDASU.

Vous pouvez également utiliser le bouton **DADS-U** du module **PAIE** de SOCIEL.Net.

🎸 Visualiser / Modifier le fichier

présent dans l'option

### PRECISION SUR LE FORMAT DU FICHIER DSN

```
Le fichier de déclaration DSN se présente ainsi (liste des structures et blocs) :
Structure S10 : Emetteur de l'envoi
          Structure S20.G00.05 : Nature de l'envoi
                     Bloc S21.G00.07 : Contact chez le déclaré
                     Bloc S21.G00.06 : Entreprise
                                Bloc S21.G00.11 : Etablissement
                                          Bloc S21.G00.15 : Adhésion Prévoyance
                                                     Bloc S21.G00.16 : Changements Adhésion Prévoyance
                                          Bloc S21.G00.20 : Versement Organisme de Protection Sociale
                                                     Bloc S21.G00.55 : Composant de versement
                                          Bloc S21.G00.22 : Bordereau de cotisation due
                                                     Bloc S21.G00.23 : Cotisation agrégée
                                          Bloc S21.G00.42 : Affectation fiscale
                                          Bloc S21.G00.44 : Assujettissement fiscal
                                          Bloc S21.G00.30 : Individu
                                                     Bloc S21.G00.31 : Changements Individu
                                                     Bloc S21.G00.34 : Pénibilité
                                                     Bloc S21.G00.40 : Contrat
                                                               Bloc S21.G00.41 : Changements Contrat
                                                               Bloc S21.G00.60 : Arrêt de Travail
                                                                          Bloc S21.G00.66 : Temps partiel Thérapeutique
                                                               Bloc S21.G00.62 : Fin du Contrat
                                                                          Bloc S21.G00.63 : Préavis de fin de Contrat
                                                               Bloc S21.G00.65 : Autre suspension de l'exécution du Contrat
                                                               Bloc S21.G00.70 : Affiliation Prévoyance
                                                                          Bloc S21.G00.73 : Ayant-droit
                                                               Bloc S21.G00.71 : Retraite Complémentaire
                                                     Bloc S21.G00.50 : Versement Individu
                                                               Bloc S21.G00.51 : Rémunération
                                                                          Bloc S21.G00.53 : Activité
                                                               Bloc S21.G00.52 : Prime, gratification et indemnité
                                                               Bloc S21.G00.54 : Autre élément de revenu brut
                                                               Bloc S21.G00.78 : Base assujettie
                                                                          Bloc S21.G00.79 : Composant de base assujettie
                                                                          Bloc S21.G00.81 : Cotisation individuelle
                                                     Bloc S21.G00.86 : Ancienneté
                     Bloc S21.G00.85 : Lieu de travail
                     Bloc S89.G00.32 : Bénéficiaire des honoraires
                                Bloc S89.G00.33 : Avantage en nature
                                Bloc S89.G00.35 : Prise en charges des indemnités
                                Bloc S89.G00.43 : Rémunérations
                     Bloc $89.G00.87 : Actions gratuites
                     Bloc S89.G00.88 : Options sur titres
                     Bloc S89.G00.89 : BSPCE
                     Bloc S89.G00.91 : Individu AGIRS-ARRCO
                                Bloc S89.G00.92 : Base spécifiques AGRIC-ARRCO
```

Structure S90 : Total de l'envoi

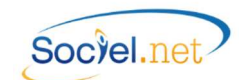

La présence de certains blocs dépend de la nature du fichier DSN généré.

Par exemple : le bloc "S21.G00.50 - Versement individu" n'est présent que pour les DSN "Mensuelle (01)" ou "Signal Fin de Contrat (02)".

Précisions de vocabulaire : Structure

- --Groupe
- ----Bloc
- -----Rubrique

(exemple : S10) (exemple : S10.G00) (exemple : S10.G00.00) (exemple : S10.G00.00.001)

# 🛄 L'OUTIL EDITEUR DADS-U

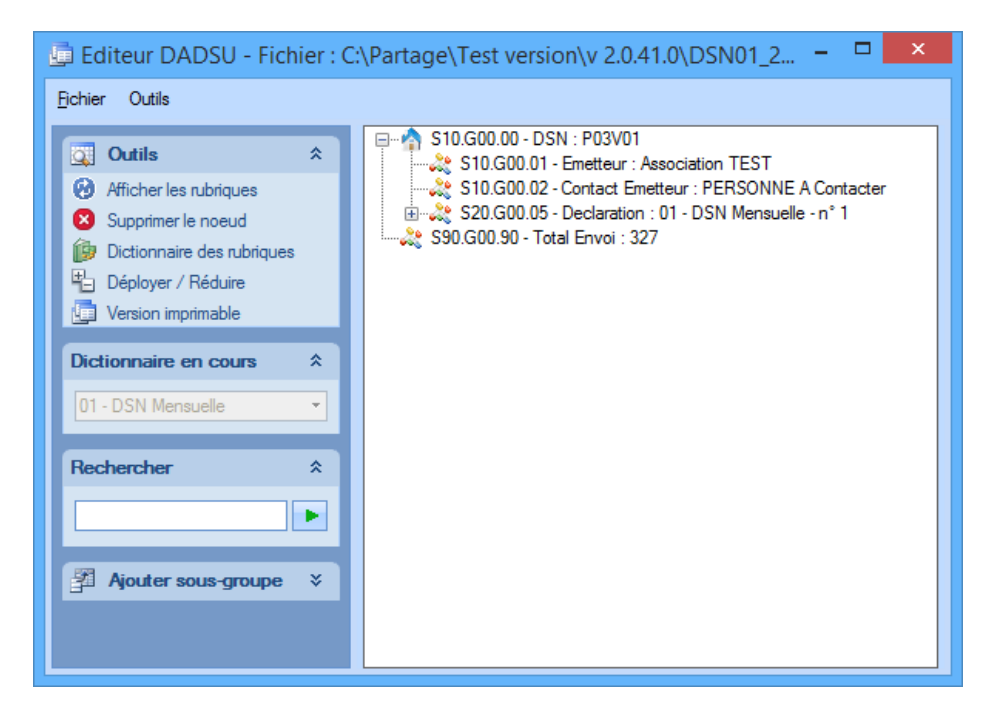

# Légende

| 0 | Afficher/Masquer les rubriques : Permet d'afficher seulement l'arborescence des structures, groupe et sous-groupes (ou blocs) ou l'affichage complet jusqu'aux sous-rubriques |
|---|----------------------------------------------------------------------------------------------------|
| 8 | Supprimer le nœud : supprime le nœud (structure, groupe ou sous-groupe) sélectionné.                                                                                          |
| 3 | <b>Dictionnaire des rubriques</b> : Liste complète jusqu'aux sous-rubriques des éléments constituant un fichier de déclaration.                                               |
| 电 | Déployer / Réduire : pour déployer la liste                                                                                                    |
|   | Version imprimable : permet d'obtenir des listes (détaillées ou non) afin de pointer les valeurs principales déclarées. Voir exemples dans le § <u>E. Version imprimable</u>  |
|   | Arborescence du fichier                                                                                                    |
| 2 | <b>Ajouter un sous-groupe</b> : permet d'ajouter un nœud à l'entité sélectionnée.<br>Par exemple : raiouter le segment honoraire pour l'entreprise                            |

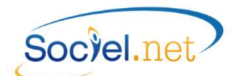

**REMARQUE :** Si vous modifiez des valeurs directement dans l'éditeur, vous ne devez pas régénérer de fichier sinon ces modifications seront perdues. De plus, ces modifications ne seront pas reportées dans SOCIEL.Net.

# 🖆 CONTROLE DES DONNEES PAR L'EDITEUR DADS-U

Cliquer sur <sup>1</sup> et faire un **clic droit sur le nœud** pour accéder au détail de l'enregistrement : faire les corrections ou compléments de saisie si nécessaire.

|    |                |                             | S10.G00.00   | ) - DSN      |                         | x |
|----|----------------|-----------------------------|--------------|--------------|-------------------------|---|
|    |                |                             | \$10.G00.00  | ) - DSN      |                         |   |
|    | N° Rubrique    | - Description               | Usage        | Туре         | Valeur                  |   |
| Y  |                |                             |              |              |                         |   |
|    | S10.G00.00.001 | Nom du logiciel utilisé     | Obligatoire  | Texte        | SOCIEL.NET              |   |
|    | S10.G00.00.002 | Nom de l'éditeur            | Obligatoire  | Texte        | GUILLAUME INFORMATIQ    |   |
|    | S10.G00.00.003 | Numéro de version du logici | Conditionnel | Texte        | V2                      |   |
|    | S10.G00.00.004 | Code de conformité en pré   | Conditionnel | Texte        | 40                      |   |
|    | S10.G00.00.005 | Code envoi du fichier d'ess | Obligatoire  | Codification | 01 - envoi fichier test |   |
|    | S10.G00.00.006 | Numéro de version de la no  | Obligatoire  | Texte        | P03V01                  |   |
|    | S10.G00.00.007 | Point de dépôt              | Obligatoire  | Texte        | 01                      |   |
|    | S10.G00.00.008 | Type d'envoi                | Obligatoire  | Texte        | 01                      |   |
| Re | ecord: 14 4    | 1 Of 8 ▶ ₩                  | X Annuler    | 🤣 Valider    |                         |   |

| Champ       | Commentaire                                                                              |
|-------------|------------------------------------------------------------------------------------------|
| No Rubrique | Référence du champ                                                                       |
| Description | Libellé du champ                                                                         |
| Usage       | Obligatoire : Indique que le champ doit obligatoirement être renseigné.                  |
|             | Pour une valeur nulle, saisir 0.                                                         |
|             | Conditionnel : La présence du champ dépend d'un autre champ, il peut être obligatoire    |
|             | ou facultatif. Se référer au cahier des charges pour plus de précisions.                 |
|             | Facultatif : Le champ n'est pas obligatoire. Si rien ne doit être indiqué, ne pas saisir |
|             | d'espace pour du texte ou de 0 pour du numérique. Laisser la mention [non renseigné]     |
|             | qui correspond au champ vide.                                                            |
| Туре        | Texte : Le champ peut contenir des lettres et/ou des chiffres                            |
|             | Numérique : Le champ ne peut contenir que des chiffres et éventuellement un              |
|             | séparateur décimal.                                                                      |
|             | Date : le champ doit être une date.                                                      |
|             | Codification : La valeur du champ correspond à une table dont le détail s'obtient en     |
|             | cliquant dans la zone valeur puis sur la liste déroulante.                               |
| Valeur      | Valeur du champ.                                                                         |
|             | [non renseigné] : correspond à un champ vide.                                            |

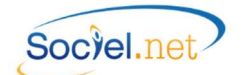

# VERSION IMPRIMABLE

Cette option permet d'avoir la liste papier des données de votre DSN.

Etat de Contrôle DSN Mensuelle

Pour rappel, le bouton **DON Mensuelle** présent dans l'option **DSN** du module **PAIE** permet d'obtenir un état de contrôle plus pratique que les éditions fournies par l'éditeur DADS-U.

Cliquer sur Version Imprimable :

| pression         |                           | X            |
|------------------|---------------------------|--------------|
| Voulez-vous unic | uement l'impression récap | pitulative ? |
|                  | <u>Q</u> ui               | <u>N</u> on  |

Après avoir répondu au message (voir explication ci-dessous), le programme vous demande d'enregistrer le document généré puis ouvre ce document.

 $\rightarrow$  En répondant Oui à ce message, vous obtenez la liste récapitulative, voir exemple :

| Déclaration : 01 - DSN Mensue        | lle - Entrep | rise : 330620709 - Etablisseme | ent : 00049  |                               |         |
|--------------------------------------|--------------|--------------------------------|--------------|-------------------------------|---------|
| Nb salariés de l'entreprise          | 5            |                                |              |                               |         |
| Total nb d'heures payées             | 643.34       | Total net imposable            | 4981.49      | Total salaire rétabli         | 6425.91 |
| Total nb absences non payées         | 0            | Total brut non plafonné        | 6425.91      | Total brut Ass. chomage       | 6425.91 |
| Déclaration : 01 - DSN Mensue        | lle - Entrep | rise : 330620709 - Etablisseme | ent:00049 >  | Salarié : ADMINISTRATIF-COMP  | TABLE   |
| Salariee<br>Total ph d'heures pavées | 120          | Total net imposable            | 892.46       | Total salaire rétabli         | 1159.2  |
| Total nb absences non payées         | 0            | Total brut non plafonné        | 1159.2       | Total brut Ass. chomage       | 1159.2  |
| Déclaration : 01 - DSN Mensue        | lle - Entrep | rise : 330620709 - Etablisseme | ent:00049 >  | Salarié : ADMINISTRATIF-COMP  | TABLE   |
| Total nb d'heures pavées             | 120          | Total net imposable            | 1089.89      | Total salaire rétabli         | 1346.56 |
| Total nb absences non payées         | 0            | Total brut non plafonné        | 1346.56      | Total brut Ass. chomage       | 1346.56 |
| Déclaration : 01 - DSN Mensue        | lle - Entrep | rise : 330620709 - Etablisseme | ent:00049 >  | Salarié : CCN SAP Entreprises |         |
| Total nb d'heures payées             | 100          | Total net imposable            | 736.02       | Total salaire rétabli         | 956     |
| Total nb absences non payées         | 0            | Total brut non plafonné        | 956          | Total brut Ass. chomage       | 956     |
| Déclaration : 01 - DSN Mensue        | lle - Entrep | rise : 330620709 - Etablisseme | ent:00049 >: | Salarié : DE TOUT COMPTE Sold | e       |
| Total nb d'heures payées             | 151.67       | Total net imposable            | 1095.42      | Total salaire rétabli         | 1447.45 |
| Total nb absences non payées         | 0            | Total brut non plafonné        | 1447.45      | Total brut Ass. chomage       | 1447.45 |
| Déclaration : 01 - DSN Mensue        | lle - Entrep | rise : 330620709 - Etablisseme | ent:00049 >: | Salarié : DOMICILE Aida       |         |
| Total nb d'heures payées             | 151.67       | Total net imposable            | 1167.7       | Total salaire rétabli         | 1516.7  |
| Total nb absences non pavées         | 0            | Total brut non plafonné        | 1516.7       | Total brut Ass. chomage       | 1516.7  |

→ En répondant Non à ce message, vous obtenez la liste complète sur laquelle est détaillée chaque période d'activité ainsi que le contenu de chaque rubrique. Exemple :

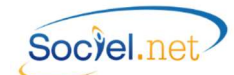

| Emetteur : AE Den                                                                                                    | nat                                                                                                    |                                                                                                    |                                                                                     |                                                                                                    |                    |  |
|----------------------------------------------------------------------------------------------------|----------------------------------------------------------------------------------------------------|----------------------------------------------------------------------------------------------------|-------------------------------------------------------------------------------------|----------------------------------------------------------------------------------------------------|--------------------|--|
| \$10.G00.01.001                                                                                                    | Siren de l'émetteur d                                                                                                    | e l'envoi                                                                                                | 7756                                                                                | 71878                                                                                                    |                    |  |
| \$10.G00.01.002                                                                                                    | Nic de l'émetteur de                                                                                                    | l'envoi                                                                                                  | 0018                                                                                | 0186                                                                                                    |                    |  |
| \$10.G00.01.003                                                                                                    | Nom ou raison social                                                                                                    | e de l'émetteur                                                                                          | AEDe                                                                                | emat                                                                                                    |                    |  |
| \$10.G00.01.006                                                                                                    | Localité                                                                                                    | RICA                                                                                                    | MARIE                                                                               |                                                                                                    |                    |  |
| Contact Emetteur                                                                                                    | : Mme Personne ACo                                                                                                    | ntacter                                                                                                  |                                                                                     |                                                                                                    |                    |  |
| \$10.G00.02.002                                                                                                    | Nom et prénom de la                                                                                                    | personne à contacter                                                                                     | Mme                                                                                 | Personne AContacter                                                                                                    |                    |  |
| \$10,G00.02.004                                                                                                    | Adresse mél du conta                                                                                                    | act émetteur                                                                                             | perso                                                                               | onne a contacter@association.fr                                                                                                    |                    |  |
| \$10.G00.02.005                                                                                                    | Adresse téléphoniqu                                                                                                    | e                                                                                                    | 0477                                                                                | 362060                                                                                                    |                    |  |
| \$10.G00.03.001                                                                                                    | Siren de l'entreprise                                                                                                    | destinataire du compte rendu                                                                             | 7756                                                                                | 71878                                                                                                    |                    |  |
| \$10,000,03,002                                                                                                    | Nic de l'établissemen                                                                                                    | t destinataire du Compte Pendu                                                                           | 0018                                                                                | 6                                                                                                    |                    |  |
| \$10,600,03,003                                                                                                    | Adresse mél du desti                                                                                                    | nataire du Compte Rendu d'Exploitz                                                                       | tion socie                                                                          | sociel destinataire CRE@guillaume-informatique.com                                                                                         |                    |  |
| \$20.G00.05.005                                                                                                    | Date du mois princip                                                                                                    | al déclaré                                                                                               | 01/0                                                                                | 9/2014                                                                                                    |                    |  |
| Déclaration : 01 - I                                                                                                    | Join Mensuelle - II 1                                                                                                    |                                                                                                    |                                                                                     |                                                                                                    |                    |  |
| Déclaration : 01 - 1                                                                                                    | Siren de l'entreprise                                                                                                    | déclarée                                                                                                 | 3306                                                                                | 20709                                                                                                    |                    |  |
| Déclaration : 01 - I<br>\$21.G00.06.001<br>\$21.G00.06.002                                                                                                    | Siren de l'entreprise                                                                                                    | déclarée<br>It siège                                                                                     | 3306                                                                                | 20709                                                                                                    |                    |  |
| Déclaration : 01 - 1<br>S21.G00.06.001<br>S21.G00.06.002<br>S21.G00.06.003                                                                                                    | Siren de l'entreprise<br>Nic de l'établissemen<br>Code APEN                                                                                                    | déclarée<br>It siège                                                                                     | 3306<br>0004<br>8810                                                                | 20709<br>9<br>A                                                                                                    |                    |  |
| Déclaration : 01 - 1<br>S21.G00.06.001<br>S21.G00.06.002<br>S21.G00.06.003<br>S21.G00.06.005                                                                                                    | Siren de l'entreprise<br>Nic de l'établissemen<br>Code APEN<br>Code postal                                                                                                    | déclarée<br>It siège                                                                                     | 3306<br>0004<br>8810<br>4260                                                        | 20709<br>9<br>A<br>0                                                                                                    |                    |  |
| Déclaration : 01 - 1<br>S21.G00.06.001<br>S21.G00.06.002<br>S21.G00.06.003<br>S21.G00.06.005<br>S21.G00.06.006                                                                                                    | Siren de l'entreprise<br>Nic de l'établissemen<br>Code APEN<br>Code postal<br>Localité                                                                                          | déclarée<br>t siège                                                                                      | 3306<br>0004<br>8810<br>4260<br>CHAL                                                | 20709<br>9<br>0<br>0<br>AIN LE COMTAL                                                                                                    |                    |  |
| Déclaration : 01 - 1<br>S21.600.06.001<br>S21.600.06.002<br>S21.600.06.003<br>S21.600.06.005<br>S21.600.06.006<br>Déclaration : 01 - 1<br>Nb salariés de l'em<br>Total nb d'heures ;<br>Total nb dbsences                                                        | Siren de l'entreprise<br>Nic de l'établissemen<br>Code APEN<br>Code postal<br>Localité<br>DSN Mensuelle - n° 1 :<br>reprise<br>1<br>Dayées<br>120<br>non payées<br>0            | déclarée<br>t siège<br>> Entreprise : 330620709 > Etab<br>Total net imposable<br>Total net imposable     | 3306<br>0004<br>8810<br>4260<br>CHAL<br>lissement: 00<br>1089.89<br>1346.56         | 20709<br>9<br>A<br>0<br>AIN LE COMTAL<br>049<br>Total salaire rétabli<br>Total salaire rétabli                                             | 1346.56<br>1346.56 |  |
| Déclaration : 01 - 1<br>S21.600.06.001<br>S21.600.06.002<br>S21.600.06.003<br>S21.600.06.005<br>S21.600.06.005<br>Déclaration : 01 - 1<br>Nb salariés de l'ent<br>rotal nb d'heures j<br>rotal nb absences<br>S21.600.11.001                                     | Siren de l'entreprise<br>Nic de l'etalbissemen<br>Code APEN<br>Code postal<br>Localité<br>DSN Mensuelle - n° 1 :<br>DSN Mensuelle - n° 1 :<br>Dayágés 120<br>non payées 0       | déclarée<br>t siège<br>> Entreprise : 330620709 > Etab<br>Total net imposable<br>Total net imposable     | 3306<br>0004<br>8810<br>CHAL<br>lissement: 00<br>1089.89<br>1346.56                 | 20709<br>9<br>A 0<br>O 0<br>AIN LE COMTAL<br>OTAL Salaire rétabli<br>Total salaire rétabli<br>Total brut Ass. chomage                      | 1346.56<br>1346.56 |  |
| Déclaration : 01 - 1<br>S21.600.06.002<br>S21.600.06.002<br>S21.600.06.005<br>S21.600.60.005<br>S21.600.60.006<br>Déclaration : 01 - 1<br>Nb salariés de l'entro<br>total nb d'heures y<br>Total nb absences<br>S21.600.11.001                                   | Siren de l'entreprise<br>Nic de l'etablissemen<br>Code APEN<br>Code postal<br>Localité<br>DSN Mensuelle - n° 1 :<br>raprise 1<br>Dayées 120<br>non payées 0<br>Nic Code APET    | déclarée<br>t siège<br>• Entreprise : 330620709 > Etab<br>Total net imposable<br>Total brut non plafonné | 3306<br>0004<br>8810<br>4260<br>CHAL<br>Iissement: 00<br>1089.89<br>1346.56<br>0004 | 20709<br>9<br>A<br>0<br>AIN LE COMTAL<br><b>009</b><br>Total salaire rétabli<br>Total salaire rétabli<br>Total brut Ass. chomage<br>9<br>A | 1346.56<br>1346.56 |  |
| Déclaration : 01 - 1<br>S21.600.06.001<br>S21.600.06.002<br>S21.600.06.003<br>S21.600.06.005<br>S21.600.06.005<br>S21.600.06.006<br>Déclaration : 01 - 1<br>Scial in d'heures ;<br>fotal in d'heures ;<br>fotal in babsences<br>S21.600.11.001<br>S21.600.11.001 | Siren de l'entreprise<br>Nic de l'établissemen<br>Code postal<br>Localité<br>XSN Mensuelle - nº 1 :<br>reprise 1<br>Dayées 120<br>non payées 0<br>NiC<br>Code APET<br>Code APET | déclarée<br>t siège<br>> Entreprise : 330620709 > Etab<br>Total net imposable<br>Total brut non plafonné | 3306<br>0004<br>8810<br>4260<br>CHAL<br>1089.89<br>1346.56<br>0004<br>8810          | 20709<br>9<br>A<br>Olin LE COMTAL<br>Od9<br>Total salaire rétabli<br>Total brut Ass. chomage<br>9<br>A                                     | 1346.56<br>1346.56 |  |

Ci-dessus la partie Entreprise, ci-après un extrait de salarié.

| alariee                                                      | DSN Mensuelle - n° 1 > Entreprise : 330620709 > Etablissen                                                                                        | nent : 00049 > Salarie : ADMINISTRATIF-COMPTABLE                           |
|--------------------------------------------------------------|----------------------------------------------------------------------------------------------------|----------------------------------------------------------------------------|
| \$21.G00.30.001                                              | Numéro d'inscription au répertoire                                                                                                    | 2600542147001                                                              |
| \$21.G00.30.002                                              | Nom de famille                                                                                                    | COMPTABLE                                                                  |
| \$21.G00.30.003                                              | Nom d'usage, nom marital                                                                                                    | ADMINISTRATIF-COMPTABLE                                                    |
| \$21.G00.30.004                                              | Prénoms                                                                                                    | Salariee                                                                   |
| \$21.G00.30.006                                              | D de naissance                                                                                                    | 17/05/1960                                                                 |
| 521.G00.30.007                                               | Commune ou localité de naissance                                                                                                    | DOM TOM                                                                    |
| 521.G00.30.008                                               | Numéro, extension, nature et libellé de la voie                                                                                                   | Rue Debit-Credit                                                           |
| \$21.G00.30.009                                              | Code postal                                                                                                    | 42130                                                                      |
| \$21.G00.30.010                                              | Localité                                                                                                    | BOEN                                                                       |
| \$21.G00.30.013                                              | Codification UE                                                                                                    | 01 - français                                                              |
| \$21.G00.30.014                                              | Code département de naissance                                                                                                    | 42                                                                         |
| \$21.G00.30.015                                              | Pays de naissance                                                                                                    | MQ                                                                         |
| 521.G00.40.002                                               | Code statut catégoriel conventionnel                                                                                                    | 06 - employé administratif d'entreprise, de commerce,                      |
| \$21.G00.40.002                                              | Code statut catégoriel conventionnel                                                                                                    | 06 - employé administratif d'entreprise, de commerce,                      |
| 521.G00.40.003                                               | Code statut catégoriel Agirc Arrco                                                                                                    | 04 - non cadre                                                             |
| \$21.G00.40.004                                              | Code profession et categorie socioprofessionnelle (PCS-ESE)                                                                                       | 563b - Aides a domicile, aides menageres, travailleuses                    |
| \$21.G00.40.006                                              | Libelle de l'emploi                                                                                                    | Personnel d'encadrement et de direction (DUCS - anc                        |
| \$21.G00.40.007                                              | Code nature du contrat de travail ou du conventionnement                                                                                          | 01 - contrat a duree indeterminee                                          |
| \$21.G00.40.008                                              | Code intitule du contrat de travail                                                                                                    | 99                                                                         |
| \$21.G00.40.009                                              | Numero de Contrat                                                                                                    | 000046001                                                                  |
| S21.G00.40.012                                               | Quotite de travail de reference de l'entreprise pour la                                                                                           | 151.67                                                                     |
| 521.G00.40.013                                               | Quotite de travall du contrat de travall                                                                                                    | 120.00                                                                     |
| S21.G00.40.014                                               | Code modalite d'exercice du travali                                                                                                    | 20 - temps partiel                                                         |
| S21.G00.40.015                                               | Salaire de reference porte par le contrat                                                                                                    | 1346.56                                                                    |
| S21.G00.40.017                                               | Code convention collective applicable                                                                                                    | 2941                                                                       |
| Déclaration : 01 - I<br>alariee > Contrat<br>521.G00.50.001  | DSN Mensuelle - n° 1 > Entreprise : 330620709 > Etablissen<br>: 000046001 > Paie : 30/09/2014<br>Date de versement                                | nent : 00049 > Salarié : ADMINISTRATIF-COMPTABLE                           |
| \$21.G00.50.002                                              | Rémunération nette imposable                                                                                                    | 1089.89                                                                    |
| Déclaration : 01 - I<br>Galariee > Contrat<br>521.G00.51.001 | DSN Mensuelle - n° 1 > Entreprise : 330620709 > Etablissen<br>: 000046001 > Paie : 30/09/2014 > Rémuneration : du 01,<br>Date de début de période | nent : 00049 > Salarié : ADMINISTRATIF-COMPTABLE<br>/09/2014 au 30/09/2014 |
| \$21.G00.51.002                                              | Date fin de période                                                                                                    | 30/09/2014                                                                 |
| \$21.G00.51.003                                              | Travail rémunéré                                                                                                    | 120.00                                                                     |
| \$21.G00.51.005                                              | Rémunération brute non plafonnée                                                                                                    | 1346.56                                                                    |
| \$21.G00.51.007                                              | Salaire brut soumis a contribution d'assurance chomage                                                                                            | 1346.56                                                                    |
| \$21.G00.51.008                                              | Salaire rétabli - reconstitué                                                                                                    | 1346.56                                                                    |
|                                                              | DSN Mensuelle - n° 1 > Entreprise : 330620709 > Etablissen                                                                                        | nent : 00049 > Salarié : ADMINISTRATIF-COMPTABLE                           |
| Déclaration : 01 - I<br>Galariee > Contrat                   | : 000046001 > IRC : A700                                                                                                    |                                                                            |

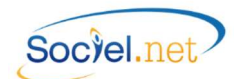

### F. CONTROLE DES DONNEES PAR LE PROGRAMME DE CONTROLE NET ENTREPRISES

#### TELECHARGER LE PROGRAMME DE CONTROLE DSN

Il est impératif de lancer ce programme de contrôle avant de transmettre votre fichier à Net-Entreprises afin de vérifier sa conformité avec le cahier des charges DSN **et avant de faire des modifications dans l'éditeur** car des anomalies peuvent encore être détectées à ce niveau.

Vous pouvez télécharger le programme de contrôle via le site :

http://www.dsn-info.fr/precontrole-dsn-val-p3-2017.htm

Il existe autant de versions de programme de contrôle que de versions du cahier technique de la DSN. Veillez à bien utiliser le programme qui correspond à la version du fichier (Programme de contrôle Phase 3 pour un fichier généré en format Phase 3).

| () 🛈 www.dsn-info.fr/precont                                                                                                    | role-dsn-val-p3-2017.htm                             | C Q Recherche                                               | r 🏠 🗎                                          | ♥ ♣ ☆ ⊜ ₪ -                            |
|----------------------------------------------------------------------------------------------------|------------------------------------------------------|-------------------------------------------------------------|------------------------------------------------|----------------------------------------|
| ÉCLARATION                                                                                                    |                                                      |                                                             |                                                | UN SERVICE DE<br>NET-ENTREPRISES -     |
|                                                                                                    | SN, UNE SEULE DÉCLARATI                              | ON POUR LES REMPLACEF                                       | RTOUTES                                        | Rechercher sur dsn-Info.fr             |
| OCIALE                                                                                                    |                                                      |                                                             |                                                |                                        |
| Présentation de la DSN                                                                                                    | Vous êtes une entreprise /<br>un tiers déclarant     | <u>Vous êtes un éditeur /</u><br><u>un concentrateur</u>    | Actualités                                     | Toutes les réponses<br>à vos questions |
| Accueil > Vous êtes un éditeur /                                                                                                    | un concentrateur > Outil d'autoco                    | ontrôle DSN-val phase 3                                     |                                                |                                        |
|                                                                                                    |                                                      |                                                             |                                                | _                                      |
| ► VOUS ÊTES UN ÉDITEUR /<br>UN CONCENTRATEUR                                                                                                    | Outil d'a<br>Pour vos t                              | autocontrôle DSN-va<br>fichiers à la norme DSN pha          | Il phase 3 P3.2017<br>se 3 en production à con | <b>7.1</b><br>mpter de janvier 2017    |
| Les données de la DSN L'outil DSN-val permet de contrôler gratuitement en local des fichiers DSN, sur un poste Windows ou Linux,                                                                                                    |                                                      |                                                             |                                                |                                        |
| Plateforme éditeur                                                                                                    |                                                      |                                                             |                                                |                                        |
| Outil d'autocontrôle       OSN-val met en œuvre tous les contrôles du <u>cahier technique de la DSN phase 3 P3.2017.1</u> et de son <u>JMN à</u> DSN-val       l'exclusion des contrôles métier et des contrôles inter-déclarations. Le bilan produit pour une déclaration ne préjuge toutefois en rien de son acceptabilité ultérieure par les organismes récepteurs. |                                                      |                                                             |                                                |                                        |
| Brique de contrôle<br>- Nouveau !                                                                                                    | Versions 32 bits (74 M                               | to) :<br>pour Windows                                       |                                                |                                        |
| L'API DSN                                                                                                    | Téléchargez l'outil                                  | pour Linux                                                  |                                                |                                        |
| Réunions éditeurs                                                                                                    | Versions 64 bits (74 M<br><u>Téléchargez l'outil</u> | lo) :<br>pour Windows                                       |                                                |                                        |
|                                                                                                    | Téléchargez l'outil                                  | pour Linux                                                  |                                                |                                        |
|                                                                                                    | Pour consulter le guid                               | e utilisateur de DSN val, <mark>clique</mark>               | <u>z ici</u> .                                 |                                        |
|                                                                                                    | Important : pour un f<br>paramètre "Nombre m         | onctionnement optimal de DSN<br>naximal d'anomalies" à 200. | -Val, il est fortement recom                   | mandé de maintenir le                  |

Il est impératif de corriger toutes les lignes en anomalie bloquante. Seuls les avertissements peuvent être ignorés.

Si des anomalies ressortent sur des codes inconnus, il faut modifier le code DADS-U de la codification utilisée dans la *Table de codifications* correspondante.

Il faudra alors régénérer le fichier et reprendre les séquences de travail expliquées dans ce manuel depuis le paragraphe <u>D. *Génération du fichier*</u>.

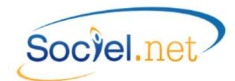

# UTILISER LE PROGRAMME DE CONTROLE DSN

|                                  | Programme de contrôle                                                        |                                                                                                    |
|----------------------------------|------------------------------------------------------------------------------|----------------------------------------------------------------------------------------------------|
|                                  | Barre de boutons                                                             | Descriptif complémentaire                                                                                                    |
|                                  | Pour choisir le fichier à contrôler et lancer<br>automatiquement le contrôle |                                                                                                    |
|                                  | Pour lancer le contrôle du fichier sélectionné                               |                                                                                                    |
|                                  | Pour ouvrir la vue Norme                                                     | Cette option affiche un nouvel onglet qui reprend<br>l'arborescence du fichier et, pour chaque entité (bloc et<br>rubrique), décrit son nom complet, son usage (obligatoire,<br>conditionnel,), sa nature (numérique, énumération avec<br>liste des valeurs autorisées,), les contrôles appliqués                                              |
| -                                | Pour exporter le bilan de contrôle                                           | Cette option permet de choisir le format d'export : XML<br>ou HTML, et le répertoire dans lequel enregistrer le bilan.<br>Cela permet d'envoyer au destinataire le bilan pour<br>analyse. Pour ce qui concerne SOCIEL.Net, le format HTML<br>est plus facile à analyser, c'est donc cette version qu'il est<br>préférable de nous transmettre. |
| ×                                | Pour modifier les paramètres                                                 | Cela concerne les différents paramètres de gestion.<br>L'option <b>Activation de la mise à jour au démarrage</b><br>permet de lancer une recherche automatique de la<br>dernière version du programme de contrôle à chaque<br>lancement de l'application et éventuellement d'installer<br>cette version.                                       |
| Θ                                | Pour mettre à jour l'application                                             |                                                                                                    |
| ?                                | Pour afficher l'aide en ligne                                                |                                                                                                    |
| <u>ل</u>                         | Pour quitter l'application                                                   |                                                                                                    |
|                                  | Onglet DSN-VAL                                                               |                                                                                                    |
| Cadre<br>Résumé                  | Affiche un résumé du bilan de contrôle                                       | Détail des anomalies trouvées (nombre d'anomalies,<br>bloquantes ou non), nom et chemin d'accès du fichier<br>contrôlé, sa taille et le nombre de lignes trouvées, nombre<br>de salariés, nombre de déclarations et détail des valides<br>ou non valides.                                                                                      |
| Cadre<br>Anomalie                | Liste détaillée des anomalies trouvées                                       | A partir de cette liste, il est possible, par un clic droit sur la ligne, d'afficher la vue Norme (voir bouton<br>décrit cidessus) ou la vue Salarié<br>précisément l'anomalie sélectionnée contrairement à la vue Norme qui reste un descriptif générique de la rubrique sélectionnée.                                                        |
| Cadre<br>Détail de<br>l'anomalie | Descriptif de l'anomalie sélectionnée                                        |                                                                                                    |

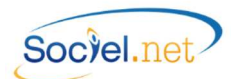

# G. GESTION DES ANOMALIES

# LES ANOMALIES AVANT LA GENERATION

| ANOMALIE                                                                                                    | SOLUTION                                                                                                    |
|----------------------------------------------------------------------------------------------------|----------------------------------------------------------------------------------------------------|
| Vous ne pouvez pas générer plusieurs déclarations<br>avec le même n° d'ordre                                                                                                    | En décochant le champ No d'ordre automatique, vous pouvez<br>affecter un numéro d'ordre choisi mais dans ce cas, la<br>déclaration ne peut contenir qu'un seul signalement<br>d'événement.       |
| Le n° de la déclaration est invalide                                                                                                    | Le numéro de déclaration saisi est à zéro, il doit être valorisé.                                                                                                    |
| Vous ne pouvez pas générer plusieurs annulations de déclaration en même temps                                                                                                    | Le type de déclaration Annule et remplace ne peut être demandé que pour un signalement d'événement à la fois.                                                                                    |
| Déclaration avec numérotation automatique<br>impossible car certains contrats n'ont jamais été<br>envoyés                                                                                                    | En cas d'annulation avec numérotation automatique, toutes<br>les déclarations annulées doivent avoir déjà été envoyées. Il<br>faut décocher les lignes qui n'ont jamais été déclarées.           |
| Déclaration avec numérotation automatique<br>impossible car les dernières déclarations effectuées ne<br>sont pas de même nature                                                                                                 | Une déclaration "Annule et Remplace" doit être de même<br>nature que la déclaration qu'elle remplace.                                                                                            |
| Pas de code DADSU de paramétré en table de                                                                                                    | Module Outils, Paramétrage :                                                                                                    |
| codification pour ce type d'absence                                                                                                    | Il faut renseigner le code DADS-U du code absence.                                                                                                    |
| Vous avez sélectionné plus d'une absence pour un même Salarié, Traitement impossible.                                                                                                    | Le signalement d'absence ne prévoit pas de déclarations<br>multiples pour un même salarié. Il faut procéder en deux<br>temps.                                                                    |
| Problème de paramétrages déclaration :<br>Localité organisme : <organisme> - Entreprise :<br/><entreprise> - Etablissement : <etablissement>.<br/>La périodicité n'est pas renseignée.</etablissement></entreprise></organisme> | Module Paie, Option Effectuer une déclaration :<br>Il faut renseigner la périodicité de déclaration de l'organisme<br>provoquant l'anomalie pour l'établissement concerné.                       |
| Plusieurs établissements sélectionnés,<br>l'Emetteur/Contact par défaut utilisé sera celui en<br>cours : 'XXXXX '.                                                                                                    | La case <b>"Utiliser l'Emetteur-contact par défaut de</b><br><b>l'établissement"</b> est cochée alors que la sélection des<br>établissements pointe sur plusieurs ou tous les<br>établissements. |

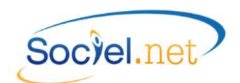

# LES ANOMALIES AU MOMENT DE LA GENERATION

# Niveau Critique :

|                     | Elevé | L'anomalie provoque un blocage de la génération du fichier de déclaration                                                                                                    |
|---------------------|-------|----------------------------------------------------------------------------------------------------|
| 4                   | Moyen | L'anomalie ne provoque pas de blocage au niveau de Sociel.net mais le fichier généré risque d'être rejeté par le programme de contrôle DSN si aucune correction n'est apportée |
| $\langle i \rangle$ | Bas   | Message d'information                                                                                                    |

|   | ANOMALIE                                                                                                    | SOLUTION                                                                                                    |
|---|----------------------------------------------------------------------------------------------------|----------------------------------------------------------------------------------------------------|
|   | 010 - EMETTEUR                                                                                                    |                                                                                                    |
| ø | 010 - EMETTEUR : <emetteur> - Rubrique<br/>Obligatoire : <ville>-(S10.G00.01.006)</ville></emetteur>                   | Module GESTION, Etablissement :<br>Il faut renseigner l'adresse complète de l'établissement défini<br>comme émetteur de la déclaration.                                            |
|   | 020 à 029 - EMETTEUR - CONTACT                                                                                         |                                                                                                    |
|   | 021 - CONTACT EMETTEUR : - Rubrique<br>Obligatoire : <civilité> - (S10.G00.02.001)</civilité>                          | Module GESTION, Etablissement, Onglet Paramétrage des<br>éditions, Cadre Contacts Etablissement :<br>Il faut renseigner la civilité pour le contact "Emetteur DADS-U".             |
|   | 022 - CONTACT EMETTEUR : - Rubrique<br>Obligatoire : <nom -="" prénom=""> - (S10.G00.02.002)</nom>                     | Module GESTION, Etablissement, Onglet Paramétrage des<br>éditions, Cadre Contacts Etablissement :<br>Il faut renseigner les nom et prénom du contact "Emetteur<br>DADS-U".         |
| ᠕ | 023 - CONTACT EMETTEUR : - Rubrique<br>Obligatoire : <code d'intervention="" domaine=""> -<br/>(S10.G00.02.003)</code> | Module GESTION, Etablissement, Onglet Paramétrage des<br>éditions, Cadre Contacts Etablissement :<br>Il faut renseigner le domaine d'intervention du contact<br>"Emetteur DADS-U". |
| ð | 024 - CONTACT EMETTEUR : - Rubrique<br>Obligatoire : <email> - (S10.G00.02.004)</email>                                | Module GESTION, Etablissement, Onglet Paramétrage des<br>éditions, Cadre Contacts Etablissement :<br>Il faut renseigner l'adresse mel du contact "Emetteur DADS-U".                |
| ᠕ | 025 - CONTACT EMETTEUR : - Rubrique<br>Obligatoire : <tel> - (S10.G00.02.005)</tel>                                    | Module GESTION, Etablissement, Onglet Paramétrage des<br>éditions, Cadre Contacts Etablissement :<br>Il faut renseigner le numéro de téléphone du contact<br>"Emetteur DADS-U".    |
|   | 040 à 049 - CONTACT DSIJ                                                                                               | (DSN 04)                                                                                                    |
| ● | 040 - CONTACT DSIJ DECLARE : - Donnée absente<br>dans Sociel.Net (S20.G00.07)                                          | Module GESTION, Etablissement :<br>Il faut créer le contact "Emetteur DSIJ" de l'établissement<br>émetteur.                                                                        |
| ᠕ | 041 - CONTACT DSIJ DECLARE : - Rubrique<br>Obligatoire : <nom -="" prénom=""> - (S20.G00.07.001)</nom>                 | Module GESTION, Etablissement :<br>Il faut renseigner les nom et prénom du contact "Emetteur<br>DSIJ" de l'établissement émetteur.                                                 |
| ᠕ | 042 - CONTACT DSIJ DECLARE : - Rubrique<br>Obligatoire : <email> - (S20.G00.07.002)</email>                            | Module GESTION, Etablissement :<br>Il faut renseigner l'adresse mel du contact "Emetteur DSIJ" de<br>l'établissement émetteur.                                                     |
|   | 043 - CONTACT DSIJ DECLARE : - Rubrique<br>Obligatoire : <tel> - (S20.G00.07.003)</tel>                                | Module GESTION, Etablissement :<br>Il faut renseigner le numéro de téléphone du contact<br>"Emetteur DSIJ" de l'établissement émetteur.                                            |

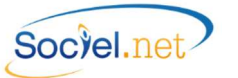

|            | 050 à 059 - ENTREPRISE                                                                                                    |                                                                     |  |
|------------|----------------------------------------------------------------------------------------------------|---------------------------------------------------------------------|--|
| ᠕          | 050 - ENTREPRISE : <entreprise> - Rubrique</entreprise>                                                                                             | Module GESTION, Entreprise :                                        |  |
|            | Obligatoire : <ville> - (S21.G00.06.006)</ville>                                                                                                    | Il faut renseigner l'adresse complète de l'entreprise.              |  |
|            | 060 à 069 - ETABLISSEMENT                                                                                                    |                                                                     |  |
| ø          | 060 - ETABLISSEMENT : <etablissement> -</etablissement>                                                                                             | Module GESTION, Etablissement :                                     |  |
|            | Rubrique Obligatoire : <ville> - (S21.G00.11.005)</ville>                                                                                           | Il faut renseigner l'adresse complète de l'établissement.           |  |
|            | 061 - ETABLISSEMENT < Etablissement > -                                                                                                    | Module GESTION, Etablissement :                                     |  |
| /          | Rubrique Obligatoire : <code commune="" insee=""> -</code>                                                                                          | Il faut renseigner le code INSEE de la commune via le bloc de       |  |
|            | (S21.G00.42.004)                                                                                                    | saisie des adresses.                                                |  |
|            | 062 - ETABLISSEMENT : <etablissement> -</etablissement>                                                                                             | Module GESTION Etablissement                                        |  |
|            | Signalement : <date clôture="" de="" l'exercice<="" td=""><td colspan="2">Il faut renseigner la date de clôture de l'exercice comptable</td></date> | Il faut renseigner la date de clôture de l'exercice comptable       |  |
|            | comptable> - (S21.G00.11.018)                                                                                                    |                                                                     |  |
|            | 070 à 077 - SALARIE                                                                                                    | (Fiche Salarié)                                                     |  |
|            | 070 - SALARIE : <salarié> - Rubrique Absente :</salarié>                                                                                            | Module GESTION, Salarié : Il faut renseigner le No d'affiliation    |  |
| <u></u>    | <numero ss=""> - (S21.G00.30.001) : Identification</numero>                                                                                         | au régime général du salarié.                                       |  |
|            | temporaire par le NTT                                                                                                    | Cf <u>A. Dans la fiche Salarié</u>                                  |  |
| ٨          | 070 - SALARIE : <salarié> - Rubrique Incorrecte :</salarié>                                                                                         | Module GESTION Salarió : Il faut vérifier le No SS saisi et/ou la   |  |
|            | <numero ss=""> - (S21.G00.30.001) : incompatible</numero>                                                                                           | date de naissance                                                   |  |
|            | avec la date de naissance                                                                                                    |                                                                     |  |
| Α          | 072 - SALARIE : <salarié> - Rubrique Absente :</salarié>                                                                                            | Module GESTION, Salarié : Il faut renseigner le prénom du           |  |
| <i>(</i>   | <prénom> - (S21.G00.30.004)</prénom>                                                                                                    | salarié.                                                            |  |
|            | 073 - SALARIE : <salarié> - Rubrique Obligatoire :</salarié>                                                                                        | Module GESTION, Salarié : Il faut renseigner la date de             |  |
| •          | <date de="" naissance=""> - (S21.G00.30.006)</date>                                                                                                 | naissance.                                                          |  |
| А          | 074 - SALARIE : <salarié> - Rubrique absente :</salarié>                                                                                            | Module GESTION, Salarié : Il faut renseigner le lieu de             |  |
| <i>(</i> ) | <lieu de="" naissance=""> - (S21.G00.30.007)</lieu>                                                                                                 | naissance du salarié.                                               |  |
|            | 075 - SALARIE : <salarié> - Rubrique incorrecte :</salarié>                                                                                         | Module GESTION, Salarié : Il faut renseigner l'adresse du           |  |
| <b>/</b>   | <adresse> - (S21.G00.30.008)</adresse>                                                                                                    | salarié.                                                            |  |
|            | 076 - SALARIE : <salarié> - Rubrique Absente :</salarié>                                                                                            |                                                                     |  |
| Δ          | <département de="" naissance=""> - (S21.G00.30.014)</département>                                                                                   | Module GESTION Salarié : Il faut vérifier la saisie du No SS        |  |
| <b>()</b>  | impossible de reconstituer le département de                                                                                                    | <b>Noure destrony, salarie</b> : in fact vermen la suisie du no 55. |  |
|            | naissance à partir du NIR                                                                                                    |                                                                     |  |
| Δ          | 077 - SALARIE : <salarié> - Rubrique Absente :</salarié>                                                                                            | Module GESTION, Salarié : Il faut renseigner le pays de             |  |
| ~          | <pays de="" naissance=""> - (S21.G00.30.015)</pays>                                                                                                 | naissance.                                                          |  |
|            | 090 à 099 - CONTRAT                                                                                                    | (Contrat de travail)                                                |  |
|            | 090 - CONTRAT : <salarié> - Rubrique absente :</salarié>                                                                                            | Message d'avertissement pour signaler que le code Statut            |  |
|            | <code catégoriel="" conventionnel="" statut=""> -</code>                                                                                            | catégoriel n'est pas paramétré dans le Contrat de travail en        |  |
| <u></u> ▲  | (S21 G00 40 002) pour la période d'activité <a< td=""><td>Module GESTION et qu'il n'est pas non plus défini dans les</td></a<>                      | Module GESTION et qu'il n'est pas non plus défini dans les          |  |
|            | nartir du >                                                                                                    | valeurs par défaut dans le Module PAIE, DSN Bouton Valeurs          |  |
|            |                                                                                                    | par défaut.                                                         |  |
|            | 090 - CONTRAT : <salarié> - (06) Valeur par</salarié>                                                                                               | Message d'avertissement pour signaler que le code Statut            |  |
| ¢          | défaut attribuée pour la Rubrique : <code statut<="" td=""><td>catégoriel n'est pas paramétré dans le contrat de travail et que</td></code>         | catégoriel n'est pas paramétré dans le contrat de travail et que    |  |
|            | Catégoriel Conventionnel> - (S21.G00.40.002),                                                                                                    | c'est la valeur par défaut renseignée dans l'option DADS-U qui      |  |
|            | pour la période d'activité <a du="" partir=""></a>                                                                                                  | a été déclarée.                                                     |  |

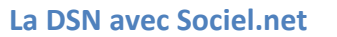

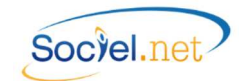

|   | 090 à 099 - CONTRAT                                                                                                    | (Contrat de travail - Suite)                                                                                                    |
|---|----------------------------------------------------------------------------------------------------|----------------------------------------------------------------------------------------------------|
| A | 091 - CONTRAT : <salarié> - Rubrique absente :<br/><code catégorie="" code<br="" ou="" professionnelle="" socio="">INSEE&gt; - (S21.G00.40.004), pour la période<br/>d'activité <a du="" partir=""></a></code></salarié>                            | Message d'avertissement pour signaler que le code INSEE n'est<br>pas paramétré dans le <b>Contrat de travail</b> en <b>Module GESTION</b><br>et qu'il n'est pas non plus défini dans les valeurs par défaut<br>dans le <b>Module PAIE, DSN</b> Bouton <b>Valeurs par défaut</b> .                           |
| € | 091 - CONTRAT : <salarié> - (9999x) Valeur par<br/>défaut attribuée pour la Rubrique : <code<br>Catégorie Socio Professionnelle ou Code INSEE&gt; -<br/>(S21.G00.40.004), pour la période d'activité <a<br>partir du&gt;</a<br></code<br></salarié> | Message d'avertissement pour signaler que le code INSEE n'est<br>pas paramétré dans le contrat de travail et que c'est la valeur<br>par défaut renseignée dans l'option DADS-U qui a été déclarée.                                                                                                    |
| A | 092 - CONTRAT : <salarié> - Rubrique absente :<br/><type contrat="" de="" du="" nature="" travail=""> -<br/>(S21.G00.40.007), pour la période d'activité <a<br>partir du&gt;</a<br></type></salarié>                                                | Module GESTION, Contrat de Travail, Onglet Période<br>d'activité : Il faut renseigner le code Type/Nature du contrat.                                                                                                    |
| 4 | 092 - CONTRAT : <salarié> - (99) Valeur par<br/>défaut attribuée pour la Rubrique :<br/><type contrat="" de="" du="" nature="" travail=""> -<br/>(S21.G00.40.007), pour la période d'activité <a<br>partir du&gt;</a<br></type></salarié>           | Message d'avertissement pour signaler que les contrats dont le<br>Type/Nature est rattaché à une valeur inexistante dans le<br>cahier des charges auront une correction de cette valeur<br>(nouvelle valeur signalée entre parenthèse) pour alimenter la<br>rubrique S21.G00.40.007.                        |
| Å | 093 - SALARIE : <salarié> , Rubrique absente :<br/><intitulé contrat="" de="" travail=""> pour la période<br/>d'activité <du au=""></du></intitulé></salarié>                                                                                       | Module GESTION, Contrat de Travail, Onglet Période<br>d'activité : Il faut renseigner l'intitulé du contrat.                                                                                                    |
| ¢ | 093 - CONTRAT : <salarié> - (40/41) Valeur par<br/>défaut attribuée pour la Rubrique : <intitulé du<br="">Contrat de travail&gt; - (S21.G00.40.008), pour la<br/>période d'activité <a du="" partir=""></a></intitulé></salarié>                    | Message d'avertissement pour signaler que les contrats dont le<br>Type/Nature est à 25 CAE ou à 26 Contrat avenir, codes inactifs<br>dans le dernier cahier des charges, auront la valeur 41 CUI-CAE<br>ou 40 Contrat avenir déclarée dans la rubrique<br>S21.G00.40.008.                                   |
|   | 094 - CONTRAT : <salarié> - Rubrique Obligatoire<br/>: <date contrat="" de="" fin="" prévisionnelle=""> -<br/>(S21.G00.40.010), pour la période d'activité <du<br> au&gt;</du<br></date></salarié>                                                  | Module GESTION, Contrat de Travail, Onglet Informations<br>générales : Pour les CDD, la date de fin de contrat est<br>obligatoire. Si elle ne peut pas être renseignée, il faut alors<br>indiquer la date de fin prévue dans le champ du même nom.                                                          |
| A | 095 - CONTRAT : <salarié> - Rubrique absente :<br/><code collective="" convention=""> -<br/>(S21.G00.40.017), pour la période d'activité <a<br>partir du&gt;</a<br></code></salarié>                                                                | Message d'avertissement pour signaler que le code Convention<br>collective n'est pas paramétré dans le <b>Contrat de travail</b> en<br><b>Module GESTION</b> et qu'il n'est pas non plus défini dans les<br>valeurs par défaut dans le <b>Module PAIE, DSN</b> Bouton <b>Valeurs</b><br><b>par défaut</b> . |
| 4 | 095 - CONTRAT : <salarié> - (9999) Valeur par<br/>défaut attribuée pour la Rubrique : <code<br>Convention Collective&gt; - (S21.G00.40.017), pour<br/>la période d'activité <du au=""></du></code<br></salarié>                                     | Message d'avertissement pour signaler que le code Convention<br>collective n'est pas paramétré dans le contrat de travail, c'est<br>la valeur par défaut renseignée dans l'option DADS-U qui a été<br>déclarée.                                                                                             |
| 4 | 096 - CONTRAT : <salarié> - Rubrique incorrecte<br/>: <code -="" maladie="" risque="" régime="" vieillesse=""> -<br/>(S21.G00.40.018), pour la période d'activité <a<br>partir du &gt;</a<br></code></salarié>                                      | Module GESTION, Salarié : Il faut renseigner le Type de régime<br>général du salarié (associé au No immatriculation SS, MSA,).                                                                                                    |

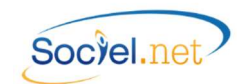

|         | 090 à 109 - CONTRAT                                                                                                    | (Contrat de travail - Suite)                                                                                                    |
|---------|----------------------------------------------------------------------------------------------------|----------------------------------------------------------------------------------------------------|
| ᠕       | 097 - CONTRAT : <salarié> - Rubrique à zéro :<br/><temps de="" mensuel="" travail=""> - (S21.G00.40.013),<br/>pour la période d'activité <du au=""></du></temps></salarié>                                                                     | Module GESTION, Contrat de Travail, Onglet Période<br>d'activité : Pour les contrats Variables, le temps de travail<br>mensuel est calculé à partir de l'horaire théorique. Ce<br>champ est obligatoire.                                                                                                    |
| 4       | 098 - CONTRAT : <salarié> - Valeur à zéro non autorisée<br/>pour la Rubrique : <salaire de="" référence=""> -<br/>(S21.G00.40.015), la nature du contrat est &lt;&gt; '99', pour la<br/>période d'activité <du au=""></du></salaire></salarié> | Anomalie faisant référence à une rubrique de la version DSN<br>Phase 2 non reportée en Phase 3. Elle n'est plus active<br>depuis la version v 2.0.45.1 de SOCIEL.Net. Il faut donc<br>mettre à jour la dernière version proposée en page d'accueil.                                                                                                    |
| <u></u> | 099 - CONTRAT : <salarié> - Rubrique à zéro :<br/><salaire rétabli=""> - (S21.G00.51.008), pour la période<br/>d'activité <du au=""></du></salaire></salarié>                                                                                  | Message pour signaler que le salaire rétabli n'a pas pu être<br>calculé. Cette rubrique n'est obligatoire qu'en cas de travail<br>incomplet sur la période déclarée. Dans ce cas, il faut<br>renseigner la rubrique dans l' <b>Editeur DADS-U</b> .                                                                                                    |
| ᠕       | 100 - CONTRAT : <salarié> - Rubrique incorrecte:<br/><motif cdd="" recours=""> - (S21.G00.40.021), pour la<br/>période d'activité <du au=""></du></motif></salarié>                                                                            | Module GESTION, Contrat de Travail, Onglet Période<br>d'activité : Pour les contrats CDD, il faut indiquer le motif de<br>recours. Le motif "Autres" est utilisé en table DADS-U mais<br>n'est plus d'actualité pour la DSN, il faut donc renseigner le<br>motif réel selon les autres choix proposés.                                                                               |
| A       | 101 - CONTRAT : <salarié> - Valeur à zéro non<br/>autorisée pour la Rubrique : <salaire brut="" soumis=""> -<br/>(S21.G00.51.013), pour la période d'activité <du<br>au&gt;</du<br></salaire></salarié>                                        | Module PAIE, Rubriques et Cumuls : Il faut vérifier<br>l'affectation des cumuls CSI et C51011002, une même<br>rubrique ne peut pas être affectée à ces deux cumuls<br>simultanément.                                                                                                    |
| 4       | 102 - CONTRAT : <salarié> - Valeur à zéro non<br/>autorisée pour la Rubrique : <montant heures<br="">Supp/Comp&gt; - (S21.G00.51.013), pour la période<br/>d'activité <du au=""></du></montant></salarié>                                      | Module PAIE, Données mensuelles, Période Réguls salaire,<br>primes : Le calcul du montant d'heures supp. ou<br>complémentaire a retourné une valeur soit négative, soit<br>nulle. Il faut donc vérifier la cohérence entre la saisie de la<br>régularisation (code 011 - (02) Rappel de paie sur heures<br>suppl.) et le montant réellement présent en paie.                         |
| 4       | 103 - CONTRAT : <salarié> - Valeur à zéro non<br/>autorisée pour la Rubrique : &lt; Nb Heures<br/>Supp/Comp &gt; - (S21.G00. 51.012), pour la période<br/>d'activité <du au=""></du></salarié>                                                 | Module PAIE, Données mensuelles, Période Réguls salaire,<br>primes : Le calcul du nombre d'heures supp. ou<br>complémentaire à déclarer a retourné une valeur soit<br>négative, soit nulle. Il faut donc vérifier la cohérence entre<br>la saisie de la régularisation (code 011 - (02) Rappel de paie<br>sur heures supplémentaires) et les heures réellement<br>présentes en paie. |
| 0       | 104 - CONTRAT : <salarié> - Signalement : <emplois<br>Multiples&gt; - (S21.G00.40.36)</emplois<br></salarié>                                                                                                    | Message d'avertissement pour signaler la présence de plusieurs contrats actifs sur la période.                                                                                                    |
| 4       | 105 - CONTRAT : <salarié> - Signalement :<br/><employeurs multiples=""> - (S21.G00.40.37)</employeurs></salarié>                                                                                                    | Message d'avertissement pour signaler la détection de plusieurs employeurs pour le salarié sur la période.                                                                                                    |
| A       | 106 - CONTRAT : <salarié> - Rubrique absente :<br/><risque at=""> - (S21.G00.40.39)</risque></salarié>                                                                                                    | Message pour signaler que les codes Section et Risque AT<br>ne sont pas paramétrés dans le bouton Profils de paie dans<br>le Module PAIE, DSN. C'est une valeur obligatoire.                                                                                                    |

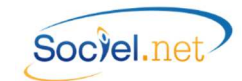

|           | 090 à 109 - CONTRAT                                                                                                    | (Contrat de travail - Suite)                                                                                        |
|-----------|----------------------------------------------------------------------------------------------------|----------------------------------------------------------------------------------------------------|
|           | 107 - CONTRAT : <salarié> - Rubrique absente :</salarié>                                                                                                    | Message pour signaler que le Taux AT n'a pas été trouvé ou<br>identifié dans le bulletin de paie. Il faut revoir le |
| ۸.        | <taux (valeur="" at="" nulle)=""> - (S21.G00.40.43), pour la</taux>                                                                                                    | naramétrage des codes cotisations dans le Module PAIE                                                               |
|           | période d'activité <du au=""></du>                                                                                                    | Organismes Clest une valeur obligatoire                                                                             |
|           | 100 CONTRAT: Salariás Pubrique abconto:                                                                                                    | Modulo CESTION Contrat de Travail Onglet Bériede                                                                    |
|           | - Annualisation non actives, nour la nériode                                                                                                    | d'activité : Un solde de modulation a été détecté en paie                                                           |
| <b>B</b>  |                                                                                                    | alers que le contrat n'a pas le paramétrage d'appualisation                                                         |
|           |                                                                                                    | (Soisio Congés / Absoncos)                                                                                          |
|           | 110 a 113 - ABSENCE                                                                                                    | (Saisie Conges / Absences)<br>Module SAISIE, Congés absences : La date du dernier jour                              |
|           | Coste Derpier jour travaillés - (\$21,600,60,002)                                                                                                    | de travail pavé n'est pas renseignée. Ce champ est                                                                  |
| ø         | $\frac{1}{2} = \frac{1}{2} = \frac{1}$ | obligatoire                                                                                                    |
|           | 111 - ABSENCE : <salariás -="" :<="" bubrique="" obligatoire="" th=""><th>Modulo CESTION Etablicsoment :</th></salariás>                                                                                                    | Modulo CESTION Etablicsoment :                                                                                      |
| •         | <pre></pre>                                                                                                    | Il faut renseigner le RIR lié aux salaires prestataires dans                                                        |
| •         |                                                                                                    | l'établissement employeur                                                                                           |
|           | 120 à 129 - EIN DE CONTRAT                                                                                                    | (Contrat de travail)                                                                                                |
|           | 120 a 123 - TIN DE CONTRAT                                                                                                    |                                                                                                    |
|           | Obligatoire : < Motif de Runture > -                                                                                                    | Module GESTION Contrat de Travail Onglet Informations                                                               |
| ●         | (S21 G00 62 002) pour la période d'activité < Du                                                                                                    | générales · En cas de dénart le motif de runture est                                                                |
|           |                                                                                                    | obligatoire                                                                                                    |
|           | 121 - FIN DE CONTRAT : <salarié> - Rubrique</salarié>                                                                                                    | DSN 02 :                                                                                                    |
| _         | Obligatoire : <date de="" dernier="" et<="" iour="" th="" travaillée=""><th>Module GESTION. Contrat de Travail. Onglet Pôle Emploi :</th></date>                                                                                                    | Module GESTION. Contrat de Travail. Onglet Pôle Emploi :                                                            |
| ₿         | pavée > - (S21.G00.62.006), pour la période                                                                                                    | La date du dernier jour de travail pavé est une information                                                         |
|           | d'activité <du au=""></du>                                                                                                    | obligatoire.                                                                                                    |
|           | 122 - FIN DE CONTRAT : <salarié> - Rubrique</salarié>                                                                                                    | DSN 02 :                                                                                                    |
|           | absente : <date de="" de<="" notification="" rupture="" th=""><th>Module GESTION, Contrat de Travail, Onglet Pôle Emploi :</th></date>                                                                                                    | Module GESTION, Contrat de Travail, Onglet Pôle Emploi :                                                            |
| ٨         | contrat (pour ce motif de rupture)> -                                                                                                    | La date de notification de rupture n'est obligatoire que pour                                                       |
|           | (S21.G00.62.003), pour la période d'activité <du< td=""><td>certains cas de motifs de rupture. Se reporter au cahier</td></du<>                                                                                                    | certains cas de motifs de rupture. Se reporter au cahier                                                            |
|           | au>                                                                                                    | technique pour plus de précision.                                                                                   |
|           | 123 - FIN DE CONTRAT : <salarié> - Rubrique</salarié>                                                                                                    | DSN 02 :                                                                                                    |
|           | absente : <date de="" de<="" engagement="" la="" procédure="" td=""><td>Module GESTION, Contrat de Travail, Onglet Pôle Emploi :</td></date>                                                                                                    | Module GESTION, Contrat de Travail, Onglet Pôle Emploi :                                                            |
| <u></u> ▲ | licenciement (pour ce motif de rupture) > -                                                                                                    | La date d'engagement de la procédure de licenciement                                                                |
|           | (S21.G00.62.005), pour la période d'activité <du< td=""><td>n'est obligatoire que pour certains cas de motifs de rupture.</td></du<>                                                                                                    | n'est obligatoire que pour certains cas de motifs de rupture.                                                       |
|           | au>                                                                                                    | Se reporter au cahier technique pour plus de précision.                                                             |
|           | 124 - FIN DE CONTRAT : <salarié> - Rubrique</salarié>                                                                                                    | DSN 02 :                                                                                                    |
| _         | absente : <date conventionnelle<="" rupture="" signature="" th=""><th>Module GESTION, Contrat de Travail, Onglet Pôle Emploi :</th></date>                                                                                                    | Module GESTION, Contrat de Travail, Onglet Pôle Emploi :                                                            |
| <u></u>   | (pour ce motif de rupture) > - ( $S21.G00.62.004$ ).                                                                                                    | La date de signature de la convention de rupture                                                                    |
|           | pour la période d'activité <du au=""></du>                                                                                                    | conventionnelle est obligatoire si le code motif de rupture                                                         |
|           |                                                                                                    | est égal à "43".                                                                                                    |
|           | 125 - FIN DE CONTRAT : <salarié> - (90) Valeur par</salarié>                                                                                                    | DSN 02 :                                                                                                    |
| ~         | defaut attribuée pour la Rubrique : <type de<="" th=""><th>Module GESTION, Contrat de Travail, Onglet Pôle Emploi :</th></type>                                                                                                    | Module GESTION, Contrat de Travail, Onglet Pôle Emploi :                                                            |
| (1)       | realisation du preavis (pas de date de préavis                                                                                                    | Lorsque les informations concernant le préavis ne sont pas                                                          |
|           | renseignee) > - (S21.G00.63.001), pour la période                                                                                                    | renseignees, le code "90 - Pas de clause de préavis                                                                 |
|           | a activite <du au=""></du>                                                                                                    | <i>applicable</i> " est affecte par defaut à la rubrique.                                                           |

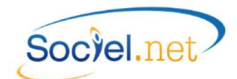

|                | 120 à 129 - FIN DE CONTRAT                                                                                                    | (Contrat de travail - Suite)                                                                                              |
|----------------|----------------------------------------------------------------------------------------------------|----------------------------------------------------------------------------------------------------|
|                | 126 - FIN DE CONTRAT : <salarié> - Donnée absente</salarié>                                                                                         | Tous types de DSN :                                                                                                    |
|                | dans Sociel.Net <pas bulletin="" de="">, pour la période</pas>                                                                                      | Message pour signaler qu'il n'existe pas de bulletin de paie                                                              |
| •              | d'activité <a du="" partir=""></a>                                                                                                    | pour le mois de déclaration.                                                                                              |
|                | 127 - FIN DE CONTRAT : <salarié> - Rubrique</salarié>                                                                                               | DSN 01 :                                                                                                    |
| _              | absente <date dernier="" du="" jour="" pavé="" travaillé=""> -</date>                                                                               | Module GESTION. Contrat de Travail. Onglet Pôle Emploi :                                                                  |
| 4              | (S21.G00.62.006), pour la période d'activité <a< td=""><td>La date du dernier jour de travail pavé est une information</td></a<>                    | La date du dernier jour de travail pavé est une information                                                               |
|                | partir du>                                                                                                    | obligatoire pour les contrat CDD d'usage.                                                                                 |
|                | 140 à 159 - PREVOYANCE et RETRAITE                                                                                                    |                                                                                                    |
|                | 142 - PREV/MUT : <salarié> - Rubrique absente :</salarié>                                                                                           |                                                                                                    |
| _              | <date affiliation="" etc="" mutuelle="" prévovance.=""> -</date>                                                                                    | Module GESTION, Etablissement :                                                                                           |
| <u> </u>       | (S21.G00.70.002), pour la période d'activité <du< td=""><td>Il faut renseigner la date d'affiliation au niveau de la localité</td></du<>            | Il faut renseigner la date d'affiliation au niveau de la localité                                                         |
|                | au>                                                                                                    | organisme Prévoyance ou Mutuelle.                                                                                         |
|                | 143 - PREV/MUT : <salarié> - Signalement :</salarié>                                                                                                | Module GESTION, Etablissement :                                                                                           |
| $\overline{a}$ | < Changement de Code Institution Prévoyance,                                                                                                    | Avertissement pour indiquer le signalement d'une                                                                          |
| ~              | mutuelle etc > - (S21.G00.72.002), pour la période                                                                                                  | modification au niveau du code Prévoyance ou du code                                                                      |
|                | d'activité <du au=""></du>                                                                                                    | Mutuelle.                                                                                                    |
| _              | 144 - Organisme < Organisme > - Rubrique absente :                                                                                                  | Module PAIE, Organismes, Onglet Localités : Il faut                                                                       |
| .∕₽            | <siret localité="" organisme=""> - (S21.G00.20.001)</siret>                                                                                         | renseigner le No de SIRET de l'organisme, code fourni par                                                                 |
|                |                                                                                                    | votre organisme de retraite. (cf. 9 <u>A. Organismes</u> ).<br>Module PAIE Effectuer une déclaration : Il faut represente |
|                |                                                                                                    | le mode de paiement des cotisations pour l'organisme                                                                      |
|                | 145 - Organisme < Organisme > - < Mode de                                                                                                    | ou Module GESTION Etablissement : Il faut renseigner le                                                                   |
| А              | règlement> - Rubrique incorrecte : <mode de<="" td=""><td>BIB lié au "Salaire prestataires" (cf. <math>\delta</math> A. Etablissements)</td></mode> | BIB lié au "Salaire prestataires" (cf. $\delta$ A. Etablissements)                                                        |
| <i>.</i>       | règlement Versement Organisme > -                                                                                                    | ou Module Outils, Paramétrage, Table des Codifications : Il                                                               |
|                | (S21.G00.20.010)                                                                                                    | faut vérifier le paramétrage des Type de paiement (cf. § A                                                                |
|                |                                                                                                    | Codifications - Type de paiement).                                                                                        |
|                | 150 - IRC : < Salarié> - Donnée absente dans                                                                                                    | Module BAIE Organismes Onglet Localités : Il faut                                                                         |
|                | Sociel.Net <localité irc=""> - (S21.G00.71), pour la</localité>                                                                                     | renseigner le Code interne de l'organisme, code fourni par                                                                |
| -              | période d'activité <a du="" partir=""></a>                                                                                                    | votre organisme de retraite. (cf. § <u>A. Organismes</u> ).                                                               |
|                | 151 - IRC <salarié> - Rubrique incorrecte : <code< th=""><th></th></code<></salarié>                                                                |                                                                                                    |
|                | Institution de Retraite Complémentaire> -                                                                                                    | Module PAIE, Organismes, Onglet Localités : Le Code                                                                       |
| <u>"</u>       | (S21.G00.71.001), pour la période d'activité <a< td=""><td>interne de l'organisme, n'est pas RETA ou RETC pour votre</td></a<>                      | interne de l'organisme, n'est pas RETA ou RETC pour votre                                                                 |
|                | partir du>                                                                                                    | organisme de retraite. (cr. 3 <u>A. organismes</u> ).                                                                     |
|                | INFORMATIONS - VERSEMENT ORGANISMES                                                                                                    |                                                                                                    |
|                | Ces lignes s'affichent systématiquement et n                                                                                                    | e sont pas des anomalies en tant que telle mais des                                                                       |
|                | informations permettant un contrôle rapide                                                                                                    | des montants de cotisations et des avis ou ordre de                                                                       |
|                | paiement g                                                                                                    | énérés dans la DSN                                                                                                    |
| <b>()</b>      | Iotal cotisations : 99 999 € - INCONNU entre                                                                                                    | Le bloc S21.G00.20 est n'a pas pu être généré, ce message                                                                 |
| -              | <etablissement> et <localité organisme=""></localité></etablissement>                                                                               | est en general lie à une anomalie 145. Voir ci-dessus.                                                                    |
|                | Total cotisations : 99 999 £ - < Mode de naiement>                                                                                                  | Le bloc S21.G00.20 est généré, l'ordre de paiement sera                                                                   |
| Ø              | entre <ftablissement> et <l ocalité="" organisme=""></l></ftablissement>                                                                            | enregistre a renvoi de la DSN en Cas de palement par<br>Prélèvement SEPA (ou télérèglement) ou l'avis de                  |
|                | entre setublissementz et sebeante Organismez                                                                                                    | paiement en cas de règlement par chèque ou espèces                                                                        |